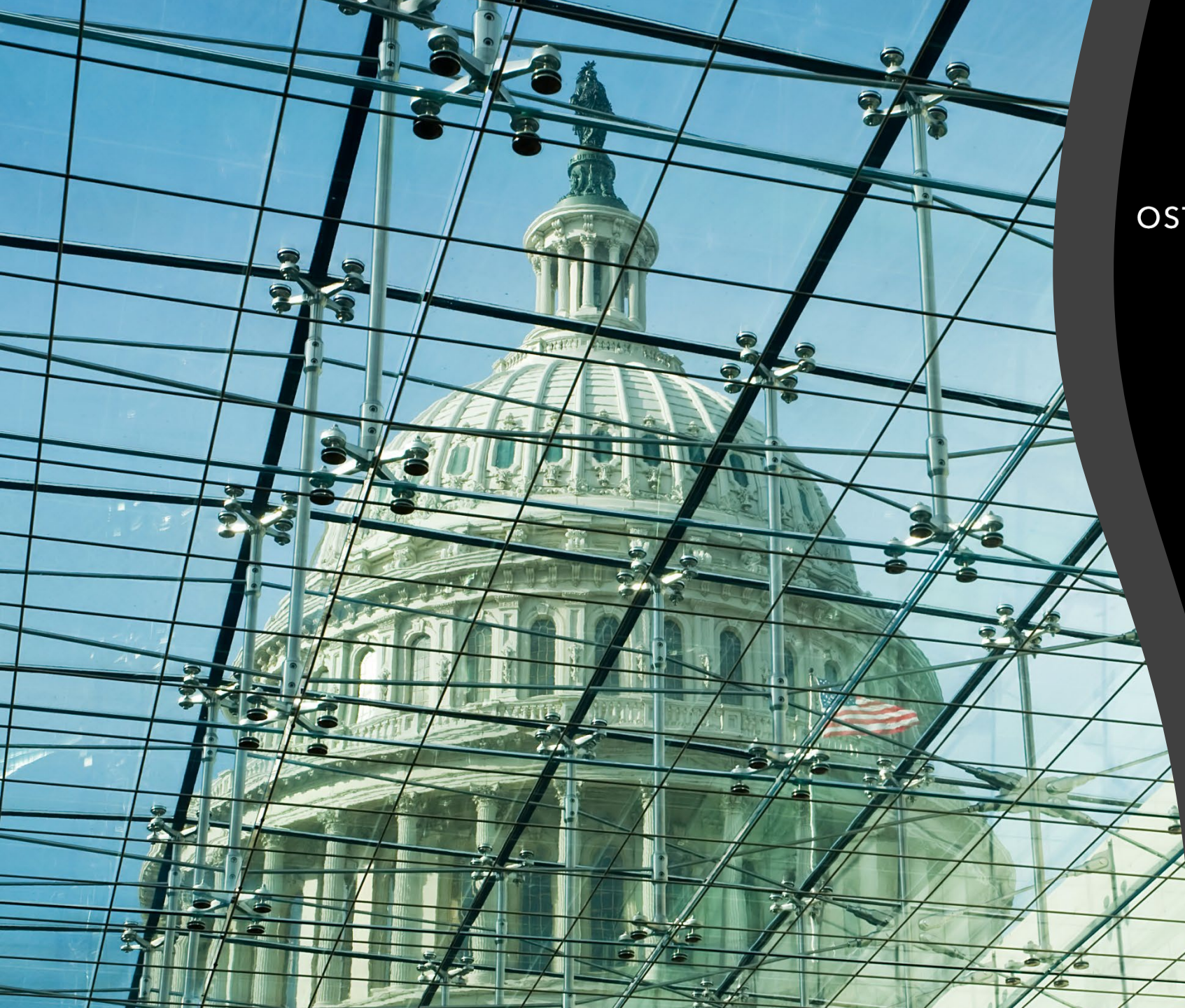

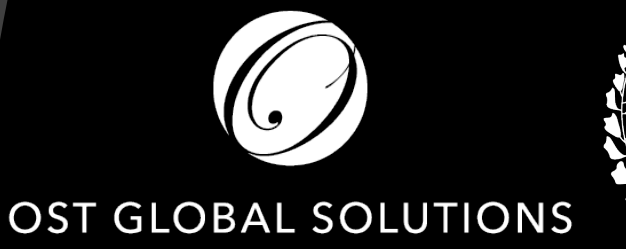

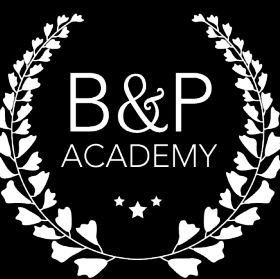

### Proposal Editing Workshop

Day 2

OST Bid & Proposal Academy Course

www.ostglobalsolutions.com

#### Agenda

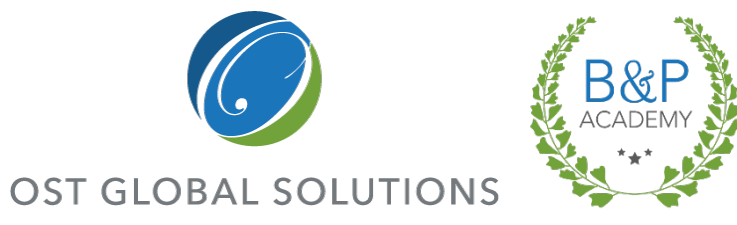

- 09:00 10:30 Training
- 10:30 10:45 Break
- 10:45 12:00 Training
- 12:00 13:00 Lunch
- 13:00 15:00 Training
- 15:00 15:15 Break
- 15:15 17:00 Training

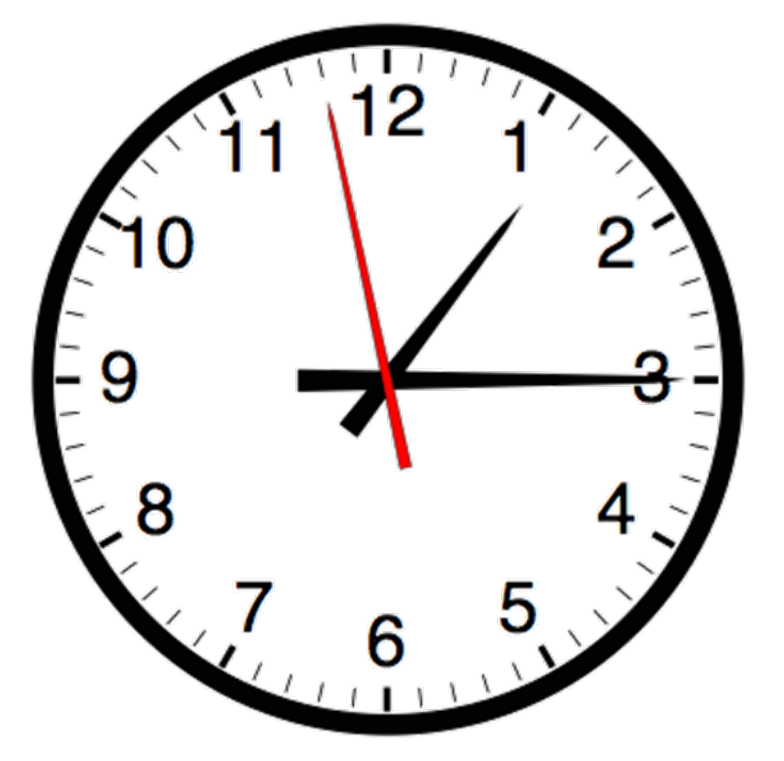

 Please, give yourself the benefit of focus and limit the use of cellphones and emails to breaks

### **Recap: Levels of Editing**

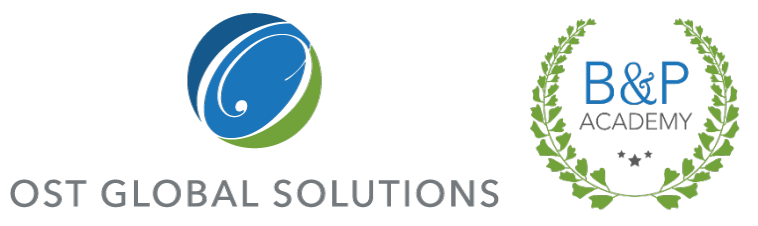

Editing assignments have to specify the level of editing required—i.e. the depth you will you need to go to before you get the proposal document in shape.

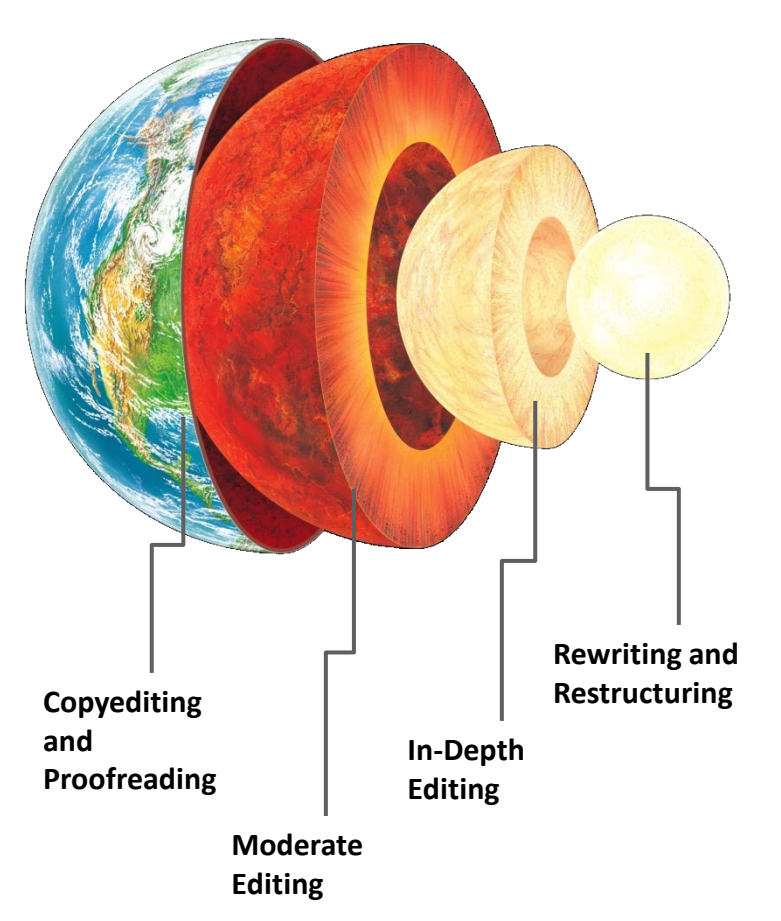

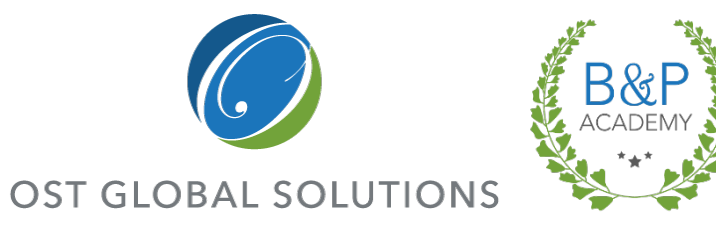

## Moderate Editing

Module 6

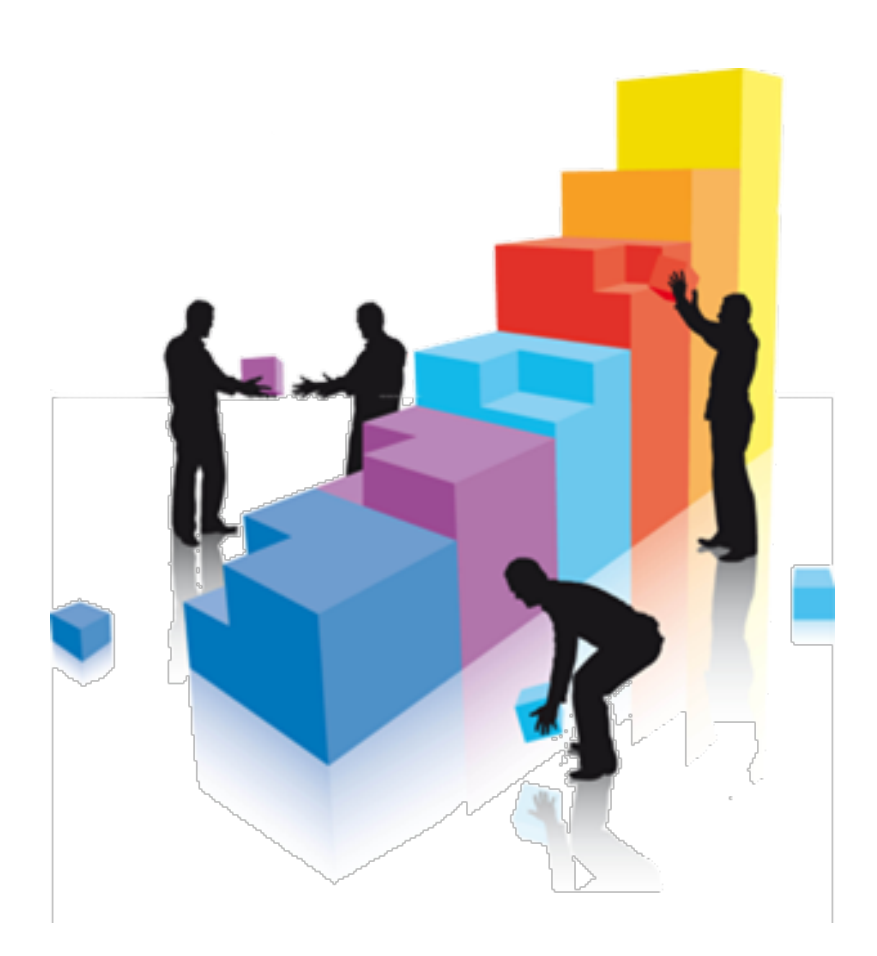

#### Cutting Text Length to Fit Within the Assigned Page Limit Without Sacrificing Content

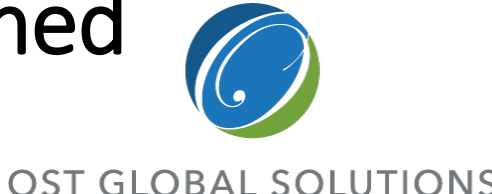

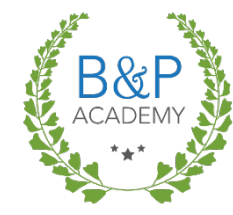

Trim in waves; start with quick fixes, and increase the level of rewrite, as needed.

- Quick fixes (do these first):
  - Reduce the font size to minimum allowed, reduce the amount of space between lines, and cut the amount of space before and after paragraphs.
  - Reorganize and resize tables. When allowed, use smaller/tighter font, like Arial 10.
  - Have the graphics resized by the artist.
  - Remove excessive modifiers and trim "fluffy" sentences and words.
  - Remove breaks between paragraphs.
  - Get rid of passive voice; use "we" instead of the company or team name repeatedly.
  - Eliminate groups of nouns when one word will do; get rid of unnecessary instances of "that", "there is", verbs disguised as nouns, etc.
- Use more acronyms.
- Rewrite sentences; start with cutting all sentences that take up less than a full line at the paragraph's end.
- Edit first to remove dead white space due to graphics.
- Create focus boxes and tables that use a smaller font (when the RFP allows) to nest key
  information.
- Consolidate multiple repetitive sections into one.
- Go back to the RFP or outline to see what is actually required in the section; remove everything that neither answers the mail nor adds value.

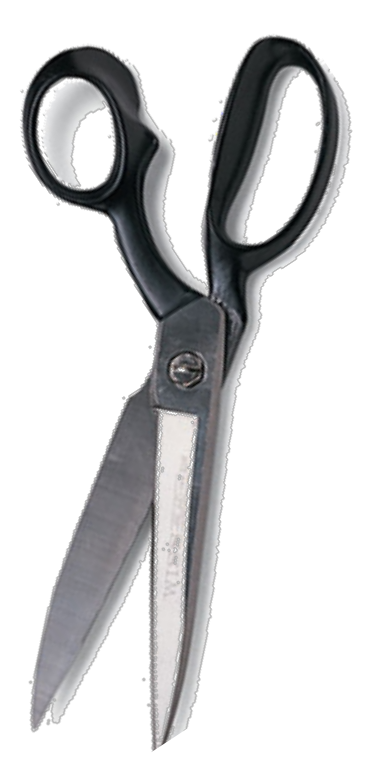

#### Exercise

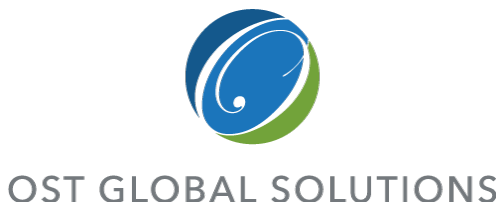

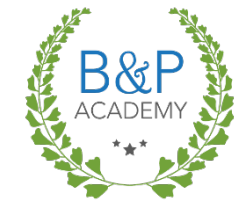

#### Compare the sections to determine what techniques were used to reduce page count in half and why they worked.

#### Case Study 5 – Part 1

#### 4.1 Task 2.0 Training, Outreach Awareness, and Media Implementation Support Tasking (SOW 2.0)

The sections below provide a complete description of how our full-time technical support personnel will perform training, outreach awareness, and media implementation support.

#### 4.1.1 Awareness Strategy Development (SOW 2.1)

Through our Team's previous experience supporting SOPD, we understand that critical infrastructure protection plans are useless without the awareness and engagement of private industry to partner with the Government. It is critical that all stakeholders within private industry remain cognizant of the all-hazards risk to our critical infrastructure, as well as what products and services are available to help them manage that risk. Team Acme has specific expertise supporting SOPD swareness strategy development, to ensure that SOPD's initiatives, products, and services are high quality and targeted to most effectively reduce infrastructure risk.

Essential to the success of Sector Outreach and Programs Division's (SOPD's) mission is ensuring that stakeholders remain vigilant and cognizant of the all-hazards risk to our critical infrastructure;, that they understand where, how, and what products and services are available to help them manage that risk, and that they remain actively engaged in infrastructure partnerships and information sharing.

Team Acme's broad experience in building national-level awareness programs, coupled with its specific experience and expertise supporting SOPD outreach and awareness initiatives, will ensures that SOPD's outreach and awareness initiatives, products, and services are of the highest quality and that they reach the right people high quality and accurately targeted to most effectively reduce infrastructure risk. Our Team helped build and support lasting relationships between the Office of Infrastructure Protection (IP) and corporate executives and senior government officials across sectors and jurisdictions. Whether through the National Infrastructure Advisory Council (NIAC), Critical Infrastructure Partnenhip Advisory Council (CIPAC), Government and Sector Coordinating Councils (GCCs and SCCs), or organizations such as the Corporate Executive Board and major trade associations, we have helped IP further its infrastructure mission. We helped develop a Sector-Specific Agnory (SSA) International Engagement Strategy, Sector-Specific Plans (SSPs), Sector Annual Reports (SARs), and numerous best practices documents and marketing materials, including brochures, posters, pocket guides, and web-based products.

We recognize that SOPD requires awareness strategies targeted to both the executive and technical levels in private industry. Effecting lasting changes in behavior that reduce risk to critical infrastructure, whether by enhancing protection or improving resilience, requires thorough understanding of behavior change and risk communications grounded in research resarding takeholder behaviors, barriers, and perceptions.

Our overarching swareness strategy will be to strengthen SOPD's product and service brand through developing and testing concepts to increase memorability and clarity/consistency of message. For appropriate SOPD swareness products and services, we can develop a single online toolbox with an easy to recognize URL to enable relevant audiences to easily access campaign assets. For specific issue areas, we will develop strategies for messaging and creative concepts that blend overarching brand strategy with strategies intended for a given target audience. We validate strategic concepts through one-one interviews, online or in-person focus aroups, web

OST Global Solutions, Inc. Proposal Editing Workshop - Copyright © 2013 P a g e | 1

Case Study 5 - Part 2

#### 4.1 Task 2.0 Training, Outreach Awareness, Media Implementation Support (SOW 2.0)

Awareness Strategy Development (SOW 2.1): Through our Team's previous experience supporting SOPD, we how that critical infrastructure protection plans are useless without the awareness and engagement of private industry to partner with the Government. All stakeholders within private industry must remain cognizant of the all-hazards risk to our critical infrastructure, as well as what products and services are available to help them manage that risk. SOPD requires awareness strategies targeted to both the executive and technical levels in private industry. Effecting lasting changes in behavior that reduce risk to critical infrastructure, whether by enhancing protection or resilience, requires thorough understanding of

Qur Team Has Helend: > Buid and support leating relationships between the OIP, corporate securities, and serior government official across sector 3 jurisdictors > Further IP's infestivuture mäxenship Axisony Council (IVAC), Covernment and Sector Coordinating Councils (ICCs and SCC), and corgenizations such as the Corporate Executive Board and major trade executions such as the Corporate Executive Board and major trade executions > Develop an SSA International Engagement Strategy, SSA, Bedor Annual Hepoth (SARS).

Strategy, SSPa, Sector Annual Reports (SARs) and best practices documents and marketing materials, including brochures, posters, poster guides, and web-based products

behavior change and risk communications based on research in stakeholder behaviors, barriers, and perceptions. Our awareness strategy will strengthen SOPD's product and service brand through developing and testing concepts to increase memorability and clarity/consistency of message. For appropriate SOPD awareness products and services, we can develop a single online toolbox with a recognizable URL to enable relevant audiences to easily access campaign assets. For specific issue areas, we will develop strategies intended for a target audience. We validate strategic concepts through non-conce interviews, online or in-person focus groups, web surveys, and pilot programs, depending on what is most appropriate and cost-effective. We document evidence-based findings on message effectiveness, and highlight best practices pertaining to sector-specific, sudience-based, geographically, or topically relevant content.

Findings Papers Development (SOW 2.2): Our research, reporting, and critical infrastructure subject matter expertise provide SOPD with national, targeted, qualitative, and quantitative findings. Our reports helped SOPD guite the effectiveness of its programs, promote best practices, share information, and better manage all-hazards risk. For example, the Team assisted the NIAC in researching and writing seminal papers on infrastructure partnerships, resilience, risk; and information sharing. The findings were pivotal to NIAC and DHS efforts to stand up the Sector Partnership Model. We provided research reports on the role of SSAs in building resilience, the importance of partnerships to infrastructure risk management, and numerous sector-specific issues. Figure 4-1 shows our findings report development process. We can conduct data-gathering activities during the research process.

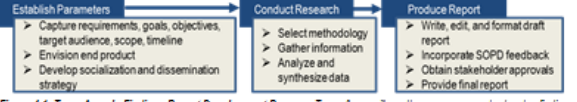

Eigus £1, Team Acme's Findings Report Development Process. Team Acme wil use the same process to develop findings papers that we used to help NIAC and DHS sland up the Sector Partnership Model.

These include literature reviews and media analysis; roundtable discussions with infrastructure owners and operators, industry experts, academia, or law enforcement; conferences and

OST Global Solutiona, Inc. Proposal Editing Workshop - Copyright © 2013 P a g ∈ | 1

PROPOSAL EDITING WORKSHOP 6

COPYRIGHT © 2019 WWW.OSTGLOBALSOLUTIONS.COM

## **Editing for Better Section Flow**

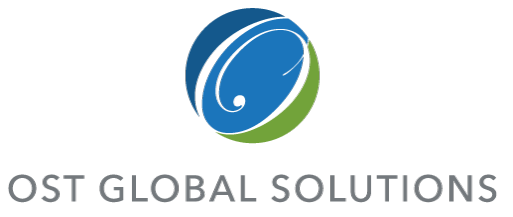

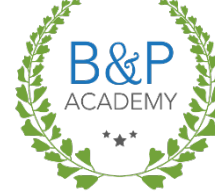

#### Use the 8 Ws to structure sections more persuasively.

- Section flow should go from general to specific, from less detailed to more detailed.
- Use the right order of the 8 Ws to organize information in a more complete and persuasive manner:
  - Why
  - What
  - Who
  - How
  - When
  - Where
  - Wow
- Read the section carefully; does it discuss the 8 Ws in the right order?
- Issue data calls to writers when a "W" is conspicuously missing.
- Consider adding sub-sections and bolded headings within the section to draw attention to the structure.
- Any section over two pages needs subsections.

PROPOSAL EDITING WORKSHOP 7

Higher level summary sections - X or X.X outline levels

**Why:** Customer problem, challenge, or key risk factor behind the requirement

**What:** What do we propose to do in response to the requirement?

**Who**: Who exactly is going to do this part of the work, by name and title?

**How:** Step-by-step approach with benefits to the customer and risk mitigation

**When:** In what sequence are we going to do it, per schedule or when have we done it before?

Where: Indicate the location or facility, or say where we have done it before successfully

Wow: Powerful section conclusion

COPYRIGHT © 2019 WWW.OSTGLOBALSOLUTIONS.COM

#### Restructuring for More Persuasive and Proportionate Paragraph Flow

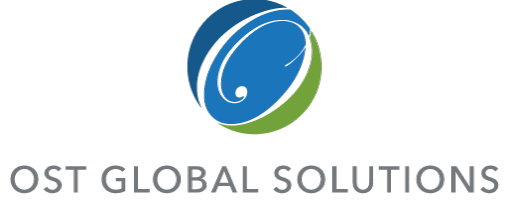

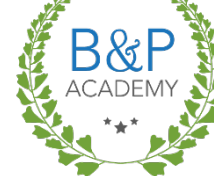

Just like in food presentation, negative space makes your writing more digestible.

- Ensure paragraphs in a section are sequenced correctly; ideas should flow logically and build on each other.
- For hardcopy, the most readable paragraphs are no more than 10 lines long and no more than 5 sentences per paragraph.
- If page limits allow, add more negative (white) space to make your proposal easier to digest.
- Ultimately, each paragraph should be dedicated to a single idea, but paragraph spacing is purely visual in nature: it's there for the eye to rest.
- Left alignment is now preferred for readability.

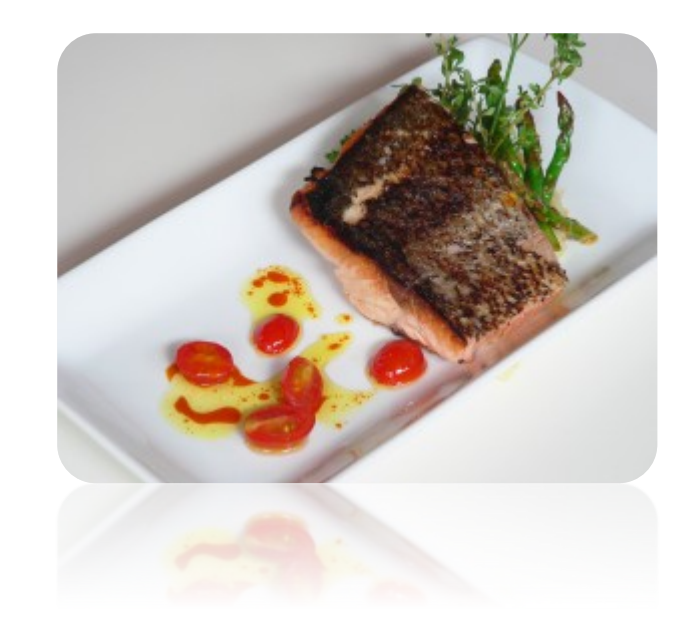

#### **Revising Introductory Sentences**

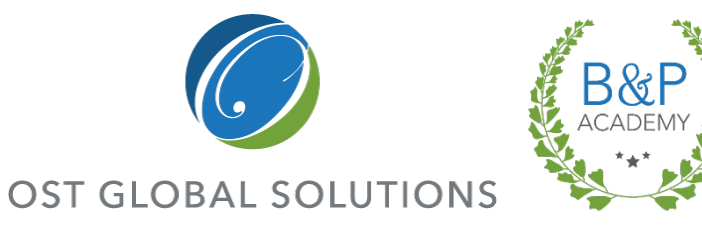

Most sections will have weak introductory sentences; moderate editing tends to add polish and persuasiveness to the sections.

- The introductory sentence to a section should not be:
  - A regurgitation of the RFP requirement to which you are responding
  - A self-serving statement that says why you are the best (without the benefit to the customer)
  - Simply a fact, without a specific point in mind
- Good introductory sentences include:
  - The "why" behind the requirement (business reason, risk reduction)
  - Key challenge or customer's hot button
  - The point of the section—usually in the form of a win theme
- Look for ways to add more benefit and proof language right into the introduction or a hook to get the evaluator to read the rest of the paragraph.

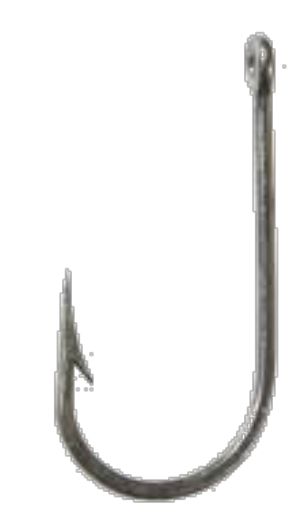

## **Organizing Unfocused Material**

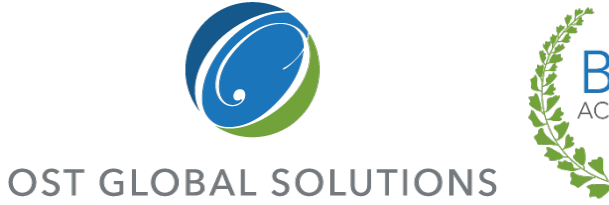

B&P ACADEMY

Find the idea, and then find the benefits and proof.

- Read through the material once, and then try to say aloud or write down the central idea in plain English.
- Try mind mapping to figure out the point.
- If you can't find a main idea, refer back to the RFP to find out what the section is supposed to address.
- Look for nuggets of information to salvage to support the central idea you found.
- Make a note of any missing information you need to complete the section.

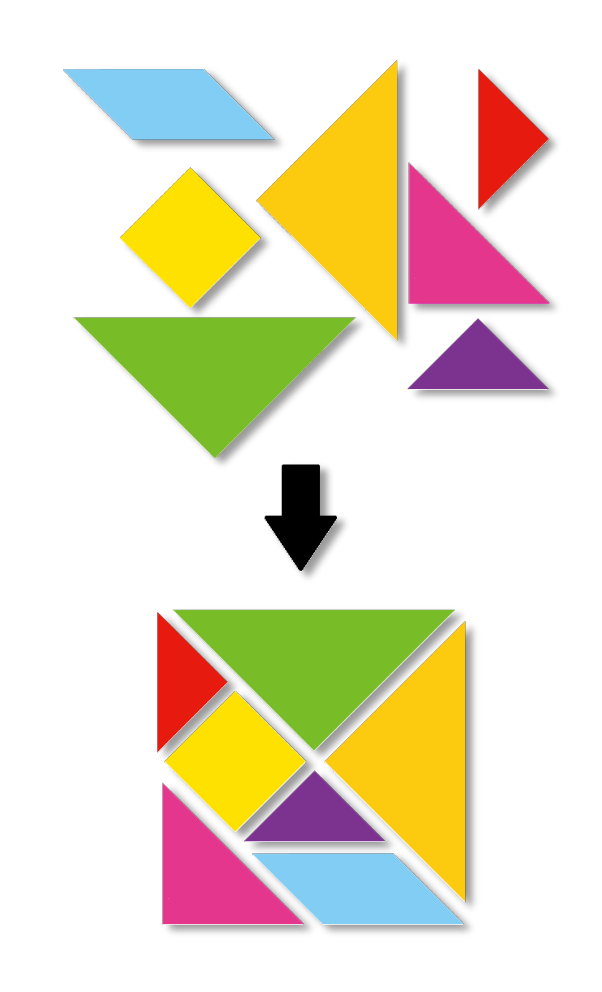

#### Revising for Consistent Voice, Even With Multiple Authors

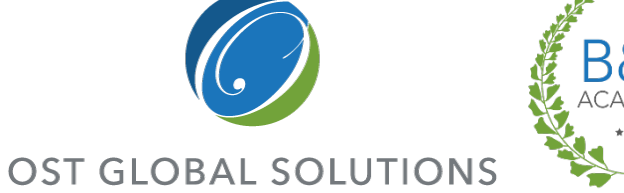

Your job is to enforce consistency in syntax, diction, and punctuation.

- Every writer has a unique voice, consisting of the individual way he or she uses syntax, chooses words, and punctuates sentences and paragraphs.
  - One writer may favor sentences consisting of two independent clauses joined together, frequently use the word "very", and use em dashes to set off parenthetical statements.
  - Another may have a tendency to write run-on sentences with many e.g.s in them and use two nouns or two adjectives together.
- Editors also have their own voices; it is your sense of what "sounds right".
- To revise for consistent voice, come up with a detailed scheme of syntax, word use, and punctuation, and ensure that all the text in the document adheres to the same rules; document in a style guide when using multiple editors. PROPOSAL EDITING WORKSHOP | 11

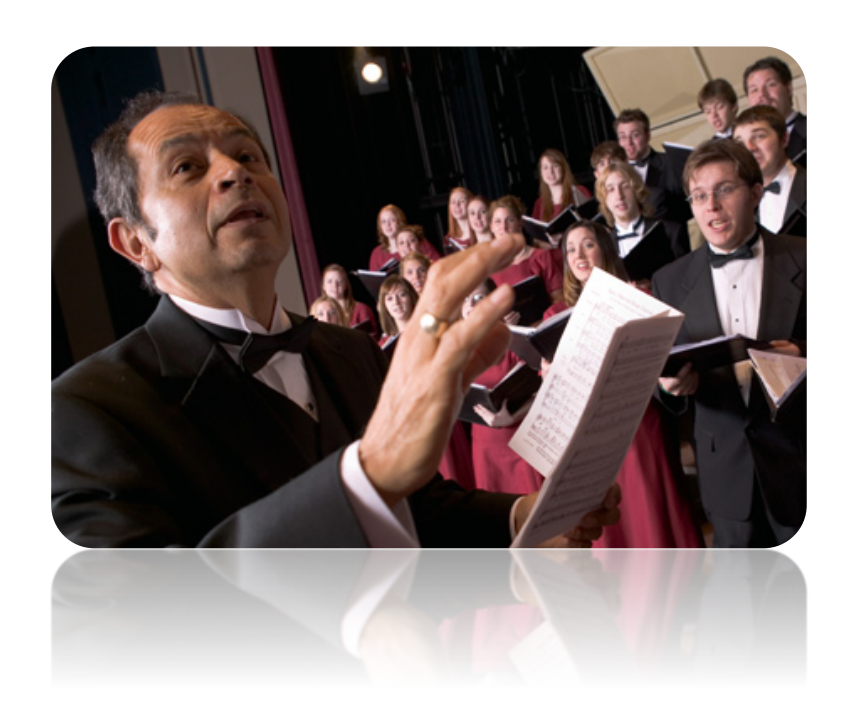

#### Editing, Titling, and Captioning Figures and Tables

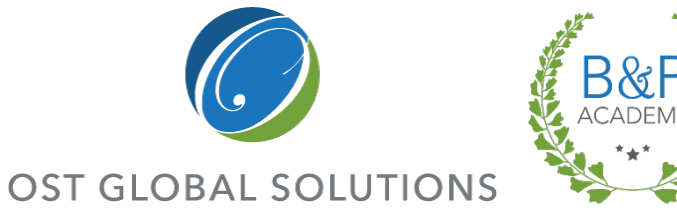

- Editing a graphic occurs at two levels: evaluating the concept of the graphic, and examining the content for accuracy and aesthetics.
  - Check to make sure the graphic conveys its point clearly and accurately, and that it is relevant to the discussion.
  - Look at each word in the graphic for typos, and make sure there are no mistakes in content.
- Title and caption all visuals in the document, including photographs, tables, spreadsheets, drawings, charts, and graphs.
- Titles should accurately and succinctly describe the graphics.
- Action captions serve multiple functions:
  - Help the reader draw the conclusion you intended
  - Clearly link features to benefits
  - Allow the visual to explain itself without making the evaluator search the body text for clarification

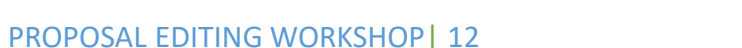

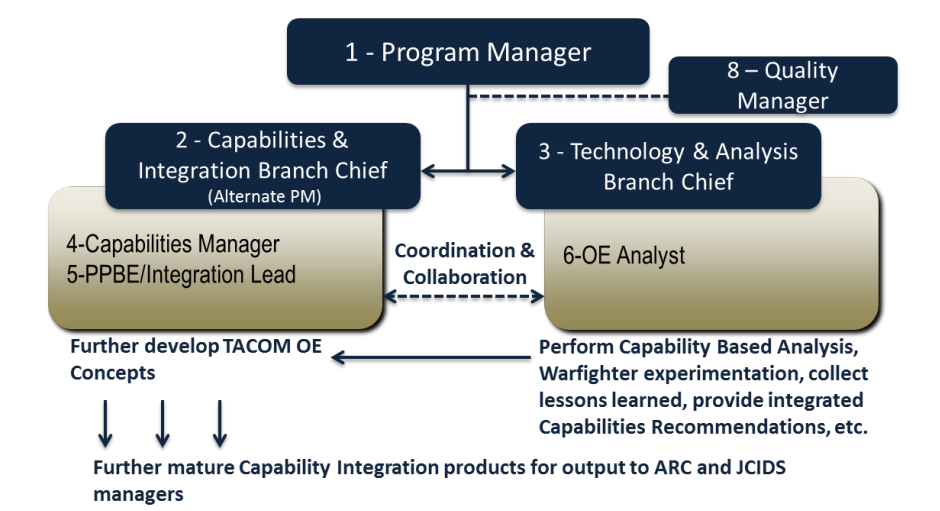

Figure #. Title. Action Caption.

#### **Properly Introducing Figures and** Tables

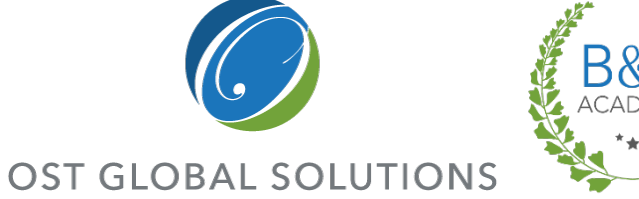

*Cross-references to figures and tables in the text should arise conversationally.* 

- Figures and tables should always be introduced, or at least referenced, in the main text.
- The introduction should nearly always precede a graphic or table; in severely page-limited proposals, this rule can be broken.
- Read the paragraphs above or next to the exhibit to see where you would bring it up.
- Look for text explaining the figure; this is where you need to add your introduction.
- If no text exists, create it; imagine standing in front of the evaluators, with the figure or table on an easel next to you.
  - What would you explain about a figure? ٠
  - What is self-evident and doesn't require text?

#### Example:

Figure 3.1-2 showcases our ten-step approach to curriculum development.

#### Tips:

Bold the figure reference (similar to section cross-references) the first time it appears in text.

Don't use above, below, that follows, the following, etc.

Some style guides require the figure title to appear with the first reference; it has become an obsolete rule in pagelimited proposals.

### More About Exhibits

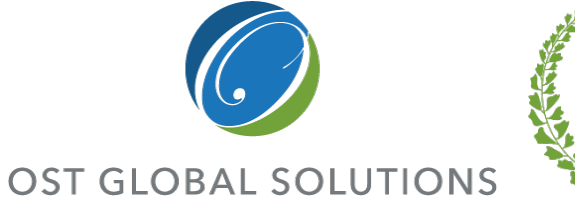

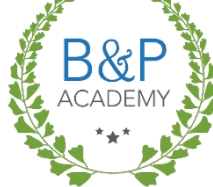

*Remember: Consistency breeds trust, so pick a methodology and apply it consistently throughout the proposal.* 

- You can distinguish between tables and figures, or call everything an "exhibit".
- Figure numbering is consecutive in short proposals (Figure 1, 2, 3, etc., or up to certain section level (Figure 1.1-1, 1.1-2, etc.).
- Add Figure number, title, and action caption.
- Ensure consistent punctuation in the Figure caption.
  - Figure 1-1: Organization Structure. Our organization fully aligns with CBP divisions to best support agency's mission.
  - Use a colon, dash, or period to separate the number and title.
- Use title and caption above the tables and below the figures.
- Some people choose to caption only figures, but not tables.
- It is not necessary to caption and number focus boxes.

Figure title answers the question:

• What is it?

#### Action caption answers the questions:

- What does it do?
- What does it do better, faster, cheaper, or with reduced risk?
- What is the benefit to the customer?

#### Tip:

To save space, skip the title; instead just write a complete caption that answers all four questions. Place it after the figure number.

#### Exercise

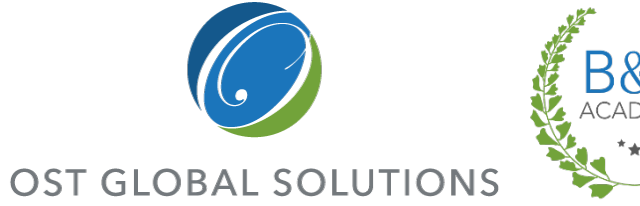

Put your newly-learned structural editing skills to work.

- Perform a moderate edit on the handout.
- What types of issues are you finding with the text?

| Case Study 6                                                                                                    |                                                                                                    |
|----------------------------------------------------------------------------------------------------|----------------------------------------------------------------------------------------------------|
| 4.4 Subtask 2.C Training and Outreach Support Taskin                                                                                                    | ag (SOW 2.C)                                                                                                    |
| We use a systematic ADDIE approach when creating educat<br>with meeting the SOPD, critical infrastructure protection see<br>the topics and tentative development schedules for each of t                                                                                                    | ion and training products. It begins<br>ctor sponsors, and SMEs to identify<br>he training products:                                                                                                    |
| <ul> <li>Two training courses related to existing Dams Sector technical workshop, and two to four new training courses, course, course, to be identified.</li> <li>Webinars (3-4)</li> </ul>                                                                                                    | Evaluation<br>Development                                                                                                    |
| • 25-30 Antiterrorism and five Supply Chain worksho                                                                                                    | ops nationwide per year.                                                                                                    |
| Web based training, with the number and course to                                                                                                    | ppics TBD.                                                                                                    |
| Updates to existing courses and training materials to sup<br>or updates to national critical infrastructure policy, the NIPF                                                                                                    | port advances, revisions, adaptations,<br>P, and the SSPs.                                                                                                    |
| Following the meeting with SOPD, Team Acme will condu<br>SOPD and elevant SMEs as necessary for each individual<br>audience and identify tasks performed by the target audienc<br>materials and resources; determine gaps that need to be add<br>develop course objectives; and identify and validate the topy<br>Following the meetings, a narrative will be developed that c<br>objectives to the proposed courtent. From there, course desig<br>Our instructors will be identified prior to course delivery, we<br>develop the curriculum. Our instructors will submit reports<br>addivery. We will agree upon report content prior to course<br>aummary of the lessons learned and participants 'reactions;<br>issues and recommadations identified by the participants on<br>metrics. Our training solutions ensue mission effectiveness. | ct separate focus group meetings with<br>project in order to verify the target<br>e, obtain and review existing<br>reased in the training, identify or<br>ics to be addressed in the training,<br>rosswalks tasks and learning<br>m and development will be started.<br>ith a preference for whonysyst helped<br>within five working days of course<br>delivery. The report includes a<br>instructor comments, significant<br>r instructor, and SOOP performance<br>improve performance, and provide |
| measureable results by assessing customer needs and develo<br>methodical learner-centered approach. We employ a system<br>taskajob skills, designing, and developing training curriculs<br>is based on the ADDIE model are continually develop trainin<br>SOPD requirements. The ADDIE model assesses the system<br>be achieved, designs a method to achieve the goals, and dev<br>designed method.                                                                                                    | pring solutions using a predictable,<br>s approach for determining training<br>and training solutions. Our approach<br>ig programs that effictively match<br>and describes the goals that need to<br>relops, implements, and evaluates the                                                                                                    |
| OST Global Solutions, Inc. Proposal Editing Workshop - C                                                                                                    | copyright⊜2013 D age∣1                                                                                                    |
|                                                                                                    |                                                                                                    |

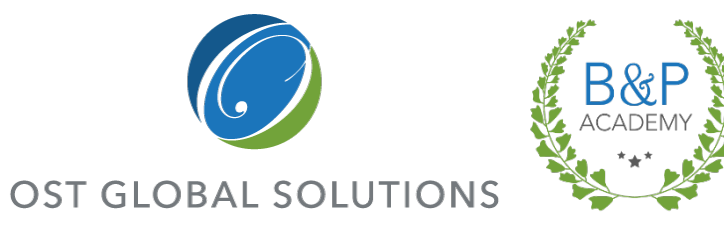

# Copy Editing and Proofreading

Module 7

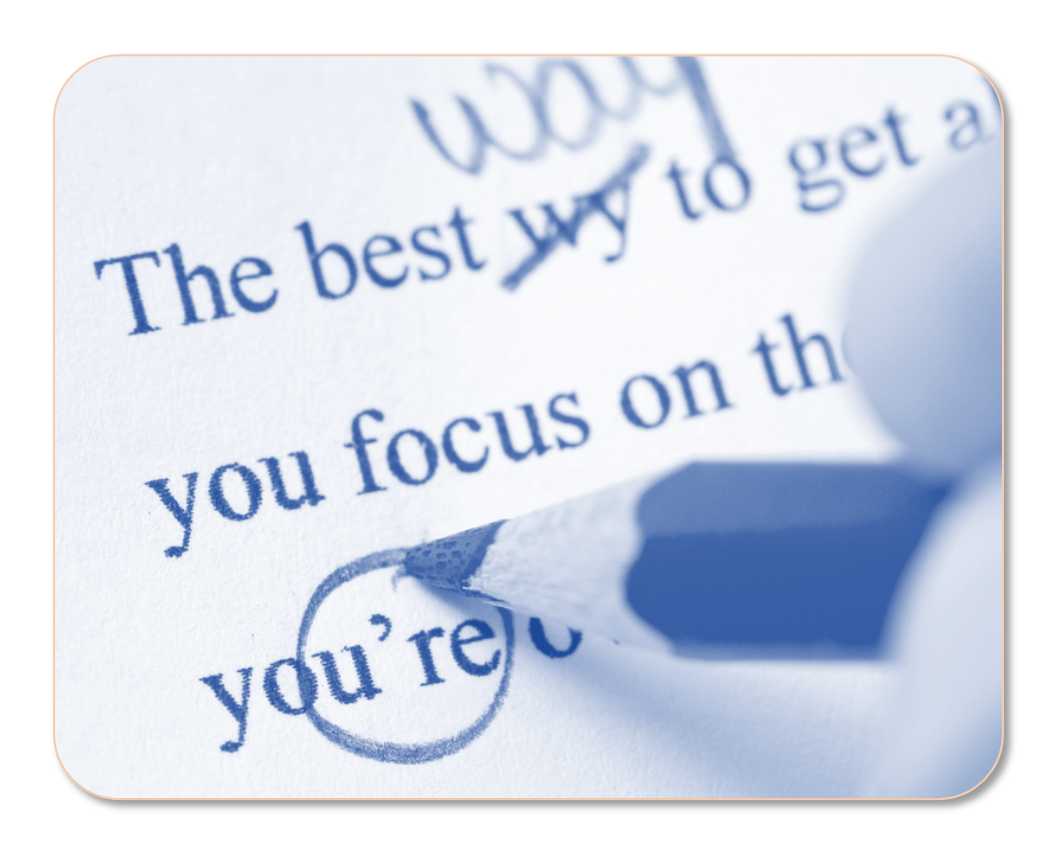

### How the Plain Writing Act Affects Υου

**OST GLOBAL SOLUTIONS** 

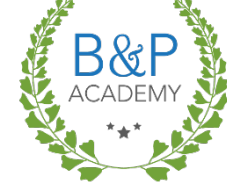

Even the Government is trying to simplify the language in its documents, to reduce red tape and increase clarity; we should do it, too.

- The Plain Writing Act of 2011 requires Government agencies to pay attention to clarity of language in forms, instructions, letters, and information for the public.
- It is critical that contractors follow suit.
- The key elements of plain writing are:
  - Identifying your audience and the point you're trying to make
  - Putting the most important point at the • beginning
  - Using common, easily-understood words ٠
- The most recent guidelines are found at http://www.plainlanguage.gov/howto/guidelines/F ederalPLGuidelines/FederalPLGuidelines.pdf

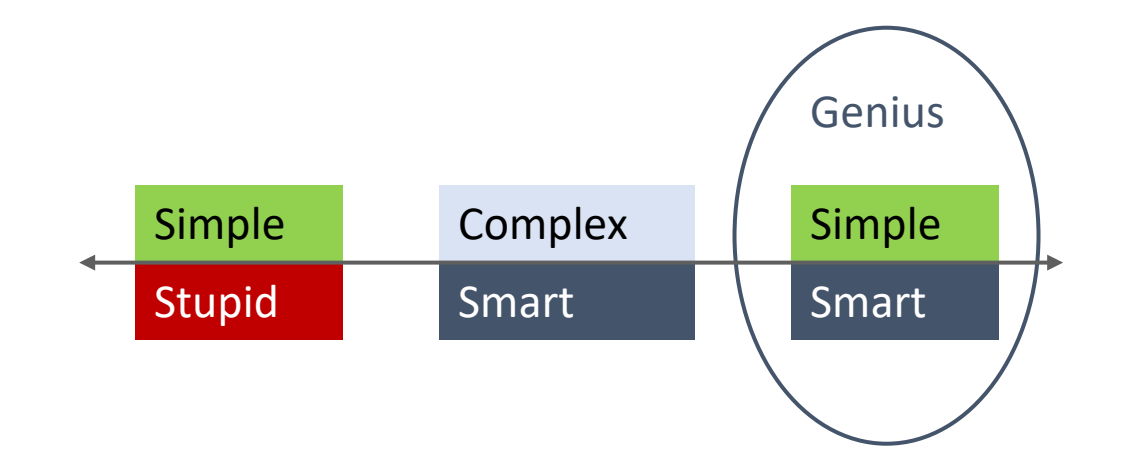

## **Editing Automation Techniques**

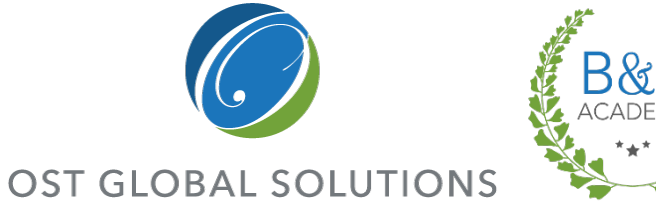

Microsoft Word has a number of features that will make your job much easier, if used correctly.

- Adding and re-defining entries in your AutoCorrect database
- Using AutoFormat to apply styles automatically as you edit
- Automating certain kinds of text entry with Complete Text as You Type
  - Type DOTM and get DOTMLPF.
- Customizing the database of Word's Spelling and Grammar Checker
- Using CTRL-F to identify problem areas and make global changes

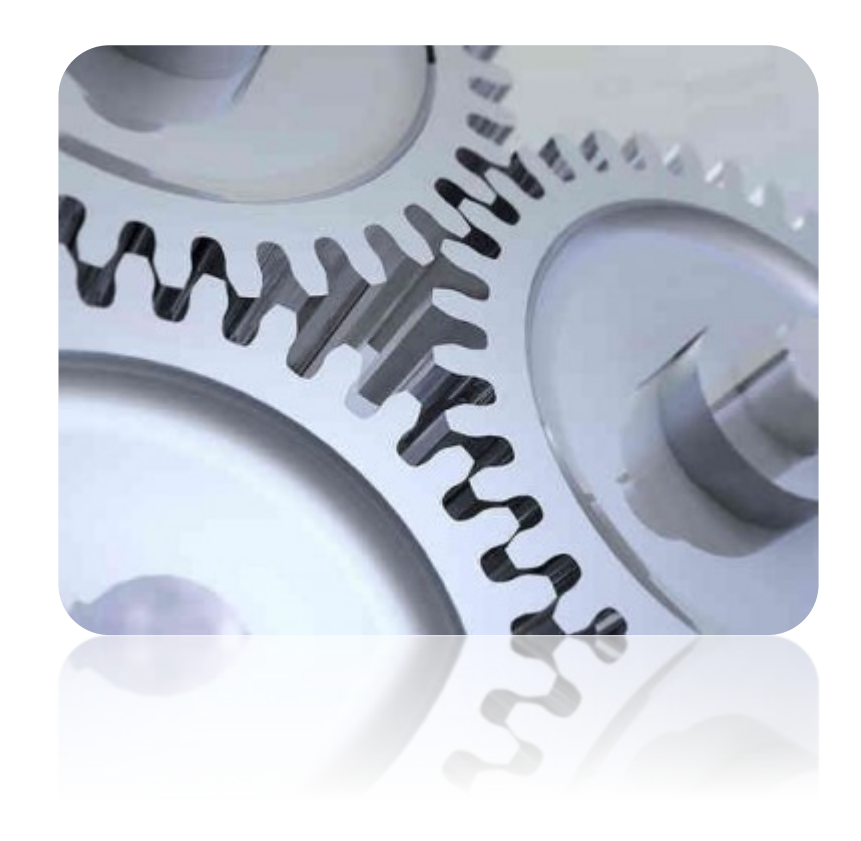

## Using Spelling and Grammar Tools Effectively

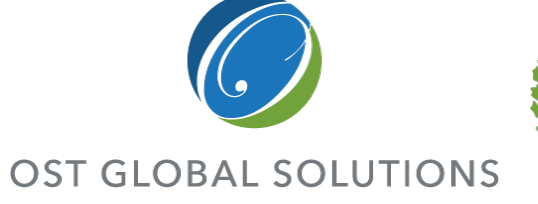

B&P ACADEMY

- Make use of *ignore* or *change all* to automatically correct or ignore words.
- Add commonly-flagged-but-correct words to your custom dictionary.
- Enable Grammar & Style checking in Proofing and Customize Options.
- Recheck document to find words you ignored earlier.

| ₩ + + + + + + + + + + + + + + + + + + +                                                                                                    | Word Options                                                                                                    | 83                                                                                                    |
|----------------------------------------------------------------------------------------------------|----------------------------------------------------------------------------------------------------|----------------------------------------------------------------------------------------------------|
| ABÇ 😥 🗓 ABC 👔 🔆 🌾 📜                                                                                                    | General<br>Display                                                                                              | Change how Word corrects and formats your text.                                                                                                    |
| Spelling & Research Thesaurus Word Translate Language New<br>Grammar Count + Comme                                                                                                    | Proofing                                                                                                    | AutoCorrect options                                                                                                    |
| Spelling & Reservch Thesaurus Word<br>Grammar Proofing<br>L<br>Spelling & Reservch Thesaurus Word<br>Language<br>Spelling<br>Not in Dic<br>Don't<br>financi<br>but an<br>interna<br>Suggesti<br>C check<br>Option | Proofing<br>Save<br>Language<br>Advanced<br>Customize Ribbon<br>Quick Access Toolbar<br>Add-Ins<br>Trust Center | AutoCorrect options         Change how Word corrects and formats text as you type:       AutoCorrect Options         When correcting spelling in Microsoft Office programs       Ignore words in UPPERCASE         Ignore words that contain numbers       Ignore internet and file addresses         Ignore internet and file addresses       Ignore caccented uppercase in French         Suggest from main dictionary only       Immore & Style         Custom Dictionaries       French modes:         French modes:       Traditional and new spellings         Spanish modes:       Tuteo verb forms only         When correcting spelling and grammar in Word       Capitalization         Check sgelling as you type       Misused words         Wark grammar errors as you type       Misused words         Check rammar with spelling       Misused words         Show readability statistics       Ponctuation         Writing style:       Grammar & Gyle and grammar in Word |
|                                                                                                    |                                                                                                    | Exceptions for:  Performance audits and Agreed upon pr Hide spelling errors in this document only Hide grammar errors in this document only OK Cancel                                                                                                    |

## Using the AutoCorrect, AutoFormat, and Other Auto Features

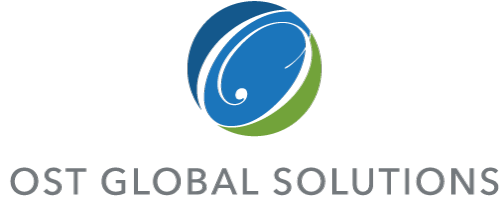

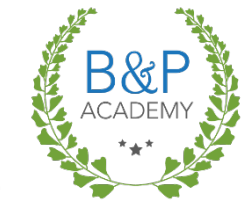

W 10 - 15 -Home 🚽 Save 🔜 Save As 对 Open Close Info Recent New Print Save & Send Help 🗈 Options An alternative place to find the Proofing menu.

8 8 Word Options General Change how Word corrects and formats your text. AaBbCcDa Display Subtle Em., AutoCorrect options Proofing Save Change how Word corrects and formats text as you type AutoCorrect Options.. Language When correcting spelling in Microsoft Office programs ? × AutoCorrect: English (U.S.) Advanced Ignore words in UPPERCASE AutoFormat Actions Customize Ribbon Ignore words that contain numbers AutoCorrect Math AutoCorrect AutoFormat As You Type Ignore Internet and file addresses Quick Access Toolbar Flag repeated words Show AutoCorrect Options buttons Add-Ins Enforce accented uppercase in French Correct TWo INitial CApitals Exceptions... Suggest from main dictionary only Trust Center Capitalize first letter of sentences Custom Dictionaries... Capitalize first letter of table cells French modes: Traditional and new spellings 👻 Capitalize names of days Correct accidental usage of cAPS LOCK key Spanish modes: Tuteo verb forms only When correcting spelling and grammar in Word Replace text as you type Replace: With: 
Plain text 
Formatted text Check spelling as you type Use contextual spelling Mark grammar errors as you type Check grammar with spelling (e) € Show readability statistics (r) ® Writing Style: Grammar Only (tm) Settings... Check Document 8 Exceptions for: 3C Model RFP Add Delete Automatically use suggestions from the spelling checker Hide spelling errors in this document only Hide grammar errors in this document only OK Cancel

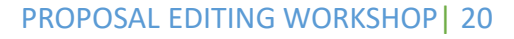

#### Making Global Changes and Using Find and Replace Effectively

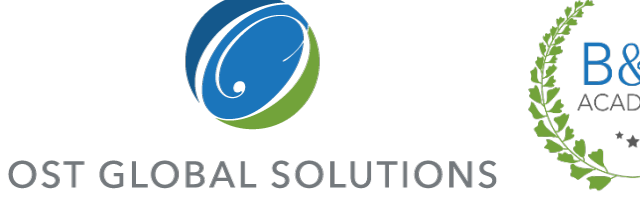

Find and Replace is a powerful tool, but it must be used carefully.

- Open up the Find and Replace tool by hitting Ctrl+H.
- Make use of the Find and Replace options, such as wild cards, "Match case", and "Find whole words only."
- When making a global change, it's always safest to look at each instance the Find and Replace tool finds, and then accept or reject the proposed change.

| Find what: editing                                      |                                               |
|---------------------------------------------------------|-----------------------------------------------|
| Replace with:                                           |                                               |
| <         Less         Replace           Search Options | e Replace <u>A</u> ll <u>Find Next</u> Cancel |
| Search: All                                             |                                               |
| Match case                                              | Match prefix                                  |
| Use wildcards                                           | Mator surfix                                  |
| Sounds li <u>k</u> e (English)                          | Ignore punctuation characters                 |
| Find all word forms (English)                           | Ignore <u>w</u> hite-space characters         |
|                                                         |                                               |

## Using Wildcards

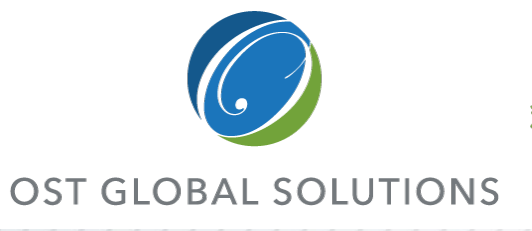

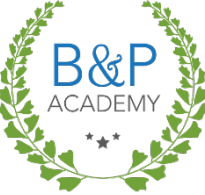

Wildcards speed up the global corrections process and help enforce consistency.

- Look through the information.
- Play with the searches in a document.

|                                                                                                    |                                                                                                    | ace in word                                                                                                    |  |  |
|----------------------------------------------------------------------------------------------------|----------------------------------------------------------------------------------------------------|----------------------------------------------------------------------------------------------------|--|--|
| . Press CTRL+H                                                                                                    |                                                                                                    |                                                                                                    |  |  |
| 2. Select the Use wildcards check box.                                                                                                    |                                                                                                    |                                                                                                    |  |  |
| (If you don't see the <b>Use w</b>                                                                                                    | <b>rildcards</b> check box, clie                                                                                                    | tk <b>More</b> )                                                                                                    |  |  |
| When the <b>Use wildcards</b> of<br>that you specify. Notice th<br>boxes are unavailable (dim<br>turned on. You can't turn of                                                                                                    | theck box is selected, W<br>at the <b>Match case</b> and<br>med) to indicate that the<br>off these options.                                                                                                    | lord finds only the exact f<br>Find whole words only<br>hese options are automat                                                                                                    |  |  |
| . Do one of the following:                                                                                                    |                                                                                                    |                                                                                                    |  |  |
| To choose a wildcard char                                                                                                    | acter from a list, click S                                                                                                    | pecial, click a wildcard                                                                                                    |  |  |
| character, and then type a                                                                                                    | ny additional text in the                                                                                                    | Find what box.                                                                                                    |  |  |
| to scaren for a character mars                                                                                                    |                                                                                                    |                                                                                                    |  |  |
| character. For example, type \?<br>You can use parentheses to gr<br>the order of evaluation. For exa<br>"prevented".<br>You can use the \n wildcard to<br>rearranged expression. For exa<br>and \2 \1 in the <b>Replace with</b>                                                                                                    | to find a question mar<br>oup the wildcard charac<br>imple, type <b>≪(pre)*(ed</b><br>search for an expressio<br>mple, type ( <b>Team) (Ac</b><br>box. Word will find <b>Tea</b>                                                        | k<br>cters and text and to indi<br>> to find "presorted" ar<br>and then replace it with<br>me) in the Find what bo<br>m Acme and replace it                                                                                                    |  |  |
| character. For example, type \?<br>You can use parentheses to gr<br>the order of evaluation. For exa<br>"prevented".<br>You can use the \n wildcard to<br>rearranged expression. For exa<br>and \2 \1 in the <b>Replace with</b><br>with <b>Acme Team</b> .                                                                                                    | to find a question mar<br>oup the wildcard charac<br>ample, type <b>«(pre)* (ed</b><br>search for an expressio<br>mple, type (Team) (Ac<br>box. Word will find Tea                                                                      | k<br>ters and text and to indi<br>to find "presorted" ar<br>an and then replace it wit<br>me) in the Find what be<br>m Acme and replace it                                                                                                    |  |  |
| character. For example, type \?<br>You can use parentheses to gr<br>the order of evaluation. For exa<br>"prevented".<br>You can use the \n wildcard to<br>rearranged expression. For exa<br>and \2 \1 in the <b>Replace with</b><br>with <b>Acme Team</b> .                                                                                                    | tamine as a minucalv,<br>tag, find a question mar<br>pup the wildcard charae<br>imple, type <b>≼(pre)*(ed</b><br>search for an expressio<br>mple, type (Team) (Ac<br>box. Word will find Tea                                            | k.<br>ters and text and to indi<br>> to find "presorted" ar<br>an and then replace it wit<br>me) in the Find what bo<br>m Acme and replace it<br>EXAMPLE<br>she find on and sh                                                                                                    |  |  |
| character. For example, type \?<br>You can use parentheses to gr<br>the order of evaluation. For exx<br>"prevented".<br>You can use the \n wildcard to<br>rearranged expression. For exa<br>and \2 \1 in the Replace with<br>with Acme Team.<br>OFIND<br>my single character<br>thus taking of character                                                                                                    | termet as a minucalv,<br>tag, find a question mar-<br>pup the wildcard charak<br>imple, type <b>≼(pre)*(ed</b><br>search for an expressio<br>mple, type (Team) (Ac<br>box. Word will find Tea<br>?                                      | b) be backstaan () below<br>k.<br>tters and text and to indi<br>)> to find "presorted" ar<br>in and then replace it wit<br>me) in the Find what bo<br>m Acme and replace it<br>EXAMPLE<br>EXAMPLE<br>add finds sat and set.<br>add finds cod and asseted                                                                                                    |  |  |
| character. For example, type \?<br>You can use parentheses to gr.<br>the order of evaluation. For exi<br>"prevented".<br>You can use the \n wildcard to<br>rearranged expression. For exa<br>and \2 \L in the Replace with<br>with Acme Team.<br>COFIND<br>way single character<br>way string of characters<br>The beginning of a word                                                                        | tamie as a militaria<br>tag find a question mar<br>oup the wildcard chara<br>imple, type <b>≾(pre)*(ed</b><br>search for an expressio<br>mple, type ( <b>Team</b> ) (Ac<br>box. Word will find <b>Tea</b><br><b>TYPE</b><br>?<br>*<br>* | We backdaan (b berof, k.<br>ters and text and to indik.)> to find "presorted" an<br>in and then replace it with<br>me) in the Find what bo<br>m Acme and replace it<br>EXAMPLE<br>agg finds sat and set.<br>agd finds sat and set.<br>agd finds sat and set.<br>agd finds sat and set.                                                                                                    |  |  |
| character. For example, type \?<br>You can use parentheses to gr<br>the order of evaluation. For exa<br>"prevented".<br>You can use the \n wildcard to<br>rearranged expression. For exa<br>and \2 \1 in the <b>Replace with</b><br>with <b>Acme Team</b> .<br><b>CFIND</b><br>my single character<br>my string of characters<br>The beginning of a word<br>The end of a word                                 | termete as a Finite and<br>tag, find a question mar-<br>pup the wildcard charak<br>imple, type ≼(pre)*(ed<br>search for an expressio<br>mple, type (Team) (Ac<br>box. Word will find Tea<br>?<br>?<br>*<br><<br><<br>>                  | <pre>k;<br/>k;<br/>ters and text and to indik<br/>&gt;&gt; to find "presorted" an<br/>n and then replace it with<br/>me) in the Find what bo<br/>m Acme and replace it<br/>EXAMPLE<br/>\$21 finds sat and set.<br/>\$21 finds sat and set.<br/>\$21 finds sat and set.<br/>\$21 finds is and mitting,<br/>intercept, but not splinter<br/>(in)&gt; finds in and within,<br/>not interesting.</pre> |  |  |
| character. For example, type \?<br>You can use parentheses to gr<br>the order of evaluation. For exx<br>"prevented".<br>You can use the \n wildcard to<br>rearranged expression. For exa<br>and \2 \1 in the <b>Replace with</b><br>with <b>Acme Team</b> .<br><b>CFIND</b><br>my single character<br>my stingle characters<br>The beginning of aword<br>The end of a word<br>The of the specified characters | termete as a Finite and<br>tag, find a question mar<br>oup the wildcard charai<br>imple, type ≼(pre)*(ed<br>search for an expressio<br>mple, type (Team) (Ac<br>box. Word will find Tea<br>?<br>?<br>*<br><<br><<br>}<br>;              | <pre>kpc a backdaah (v berof<br/>k<br/>ters and text and to indic<br/>&gt;&gt; to find "presorted" an<br/>n and then replace it with<br/>me) in the Find what bo:<br/>m Acme and replace it<br/>EXAMPLE<br/>sQ1 finds sat and set.<br/>sQ1 finds sat and set.<br/>sQ1 finds sat and set.<br/>sQ1 finds is and within,<br/>not interesting.<br/>sQ100 finds win and wor</pre>                       |  |  |

## **Editing for Conciseness**

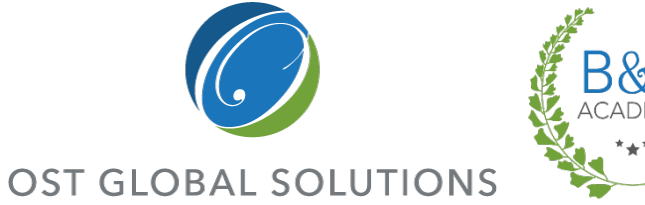

Concise writing uses the strongest nouns and verbs available to reduce word count and increase precision.

- Replace strings of dull words with a single, more-powerful and precise word.
  - ٠ Use CTRL+H, type "tion" in the "find" box and search through your document.
  - Three problems with "tion" and "ment" words:
  - 3-4 syllable-long words cause evaluators to stumble. 1.
  - Good writing is all about mental pictures, and they usually don't create a picture in the reader's 2. mind.
    - If it says "program manager" you are likely to see a PM in your mind's eye; if it says • "allocation" you will see nothing).
  - These words come from a good verb (e.g. observe) and adding "tion" or "ment" to turn it into a noun 3. ("observation").
    - To make a sentence, you THEN have to add ANOTHER verb, usually a boring one like "is" or "make" (e.g. "Make an observation").
- The best way to eliminate the "tion" word is to turn the noun back into its original verb: We observed the problem; the PM assigned the work.
- Check every word to make sure that it is adding something important to the sentence.
- Combine sentences that can be combined.

Wordy: Our portal has made available many of the criteria you can use for making a **decision on** the best path of action. (22 words) Concise: Our portal presents criteria for determining the best action path. (10 words)

#### Trim Page Count by Eliminating **Unnecessary Words**

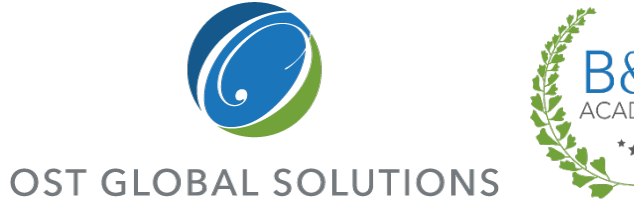

Excessive use of adjectives is akin to drowning yourself in perfume.

- Remove superlative adjectives and adverbs.
  - Adjectives are imprecise and vague noun "amplifiers"; they often hide instead of reveal (e.g. good, strong, etc.).
  - Adjectives mean different things to different people; when words are imprecise, you lose control over the meaning the evaluator takes in, which may cost persuasive power.
  - Adjectives sound too hype-y and sales-y while the evaluators are looking for solid offers from sources they can trust.
- Eliminate unnecessary determiners and modifiers that don't add to the story.
- Omit repetitive wording: "approach and methodology" is simply "approach" (unless RFP requires both).
- Avoid over-using "There is" or "It is".
- Get rid of "we understand", "we believe", "we strive", "we are committed," "in order to", and other fluff.

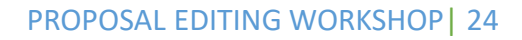

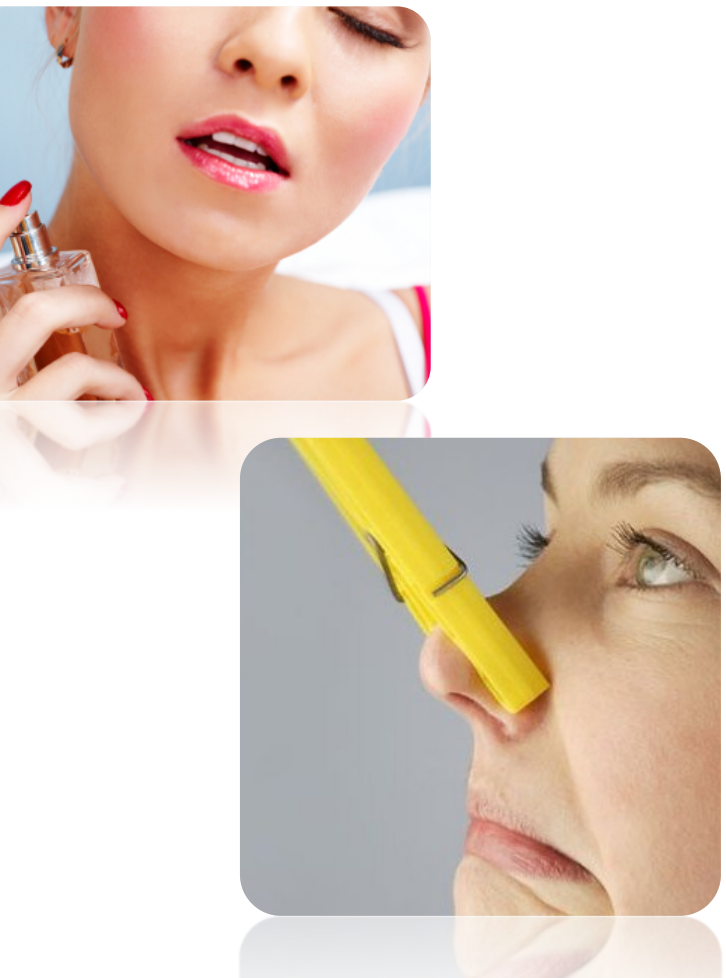

COPYRIGHT © 2019 WWW.OSTGLOBALSOLUTIONS.COM

#### Eliminating Passive Voice or Determining When It Is Appropriate

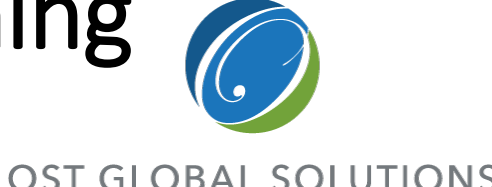

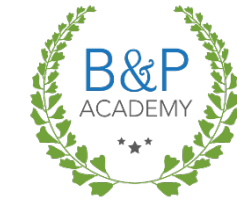

Your goal is to have zero passive voice unless contextually necessary; even figure callouts should be active.

- Passive voice is acceptable when the subject of the sentence is unknown or irrelevant, when the object is more important than the subject, or when talking about a general truth.
- It may also be appropriate when discussing victims who are acted upon.
- If a sentence written in passive voice does not meet any of those criteria, then you should convert it to active voice.
- To convert passive voice to active voice, find the subject of the sentences and put that first.

#### Example:

"The schedule is developed by the transition manager" becomes "The transition manager develops the schedule"

#### Grammar Gaffes Every Proposal Editor Should Heed

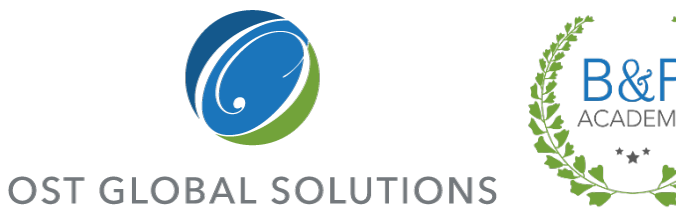

Make it your habit to read about grammar, writing, and good business writers.

- Using two spaces between sentences.
- Improper heading and subheading capitalization (and inconsistent capitalization in general).
- Failing to use smart quotes (automatic quotes that look like 66 and 99 in Word).
- Overlooking agreement errors (subject-verb and pronoun-antecedent).
- Missing parallelism.
- Dangling modifiers (an add-on to the sentence that confuses instead of clarifying).
- Usage problems such as insure/ensure.
- Inconsistent verb tense.
- Lack of guideposts in the document:
  - If a section is longer than two pages, break it into two subsections with headers.

PROPOSAL EDITING WORKSHOP 26

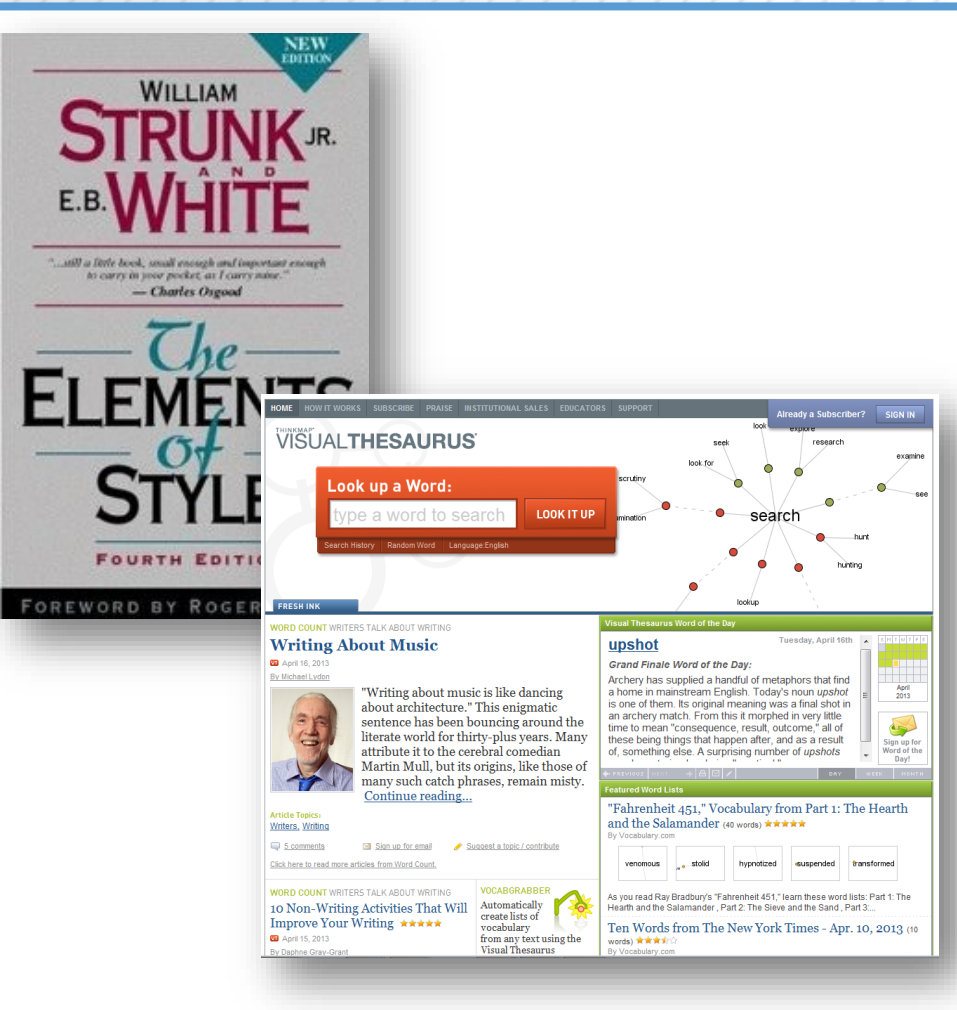

COPYRIGHT © 2019 WWW.OSTGLOBALSOLUTIONS.COM

#### Refresher for the Most Common Errors in Proposals **OST GLOBAL SOLUTIONS**

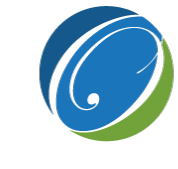

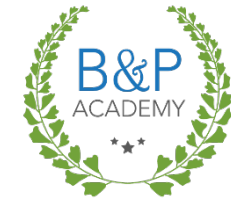

| Error                                                       | Examples of wrong usage                                                                                                    | Examples of right usage                                                                   |
|-------------------------------------------------------------|----------------------------------------------------------------------------------------------------|-------------------------------------------------------------------------------------------|
| Using <i>shall</i> instead of <i>will</i>                   | Acme Co. shall deliver XYZ services to DOD                                                                                                    | Acme Co. will deliver XYZ services to DOD.                                                |
| Incorrect or inconsistent use of serial commas              | red, white and blue                                                                                                    | red, white, and blue (Oxford comma)                                                       |
| Nonwords and nonphrases                                     | orientate; irregardless; in regards to                                                                                                    | orient; regardless or irrespective; in regard to or regarding                             |
| Redundancies                                                | Reason why; close proximity                                                                                                    | One or the other, not both.                                                               |
| Transposing "that" and "which"                              | career which interests you;a note, that is overdue, to explain                                                                                                    | career that interests you.;a note, which is overdue, to explain (better: an overdue note) |
| Using hyphens and spaces when an en or<br>em dash is needed | 2001-2005; He couldor shouldhave completed; He could - or should - have completed.                                                                                                    | 2001–2005; He could—or should—have completed.                                             |
| Transposing and mispunctuating e.g. and i.e.                | a small gift, i.e. a meal or a plant; He did not respond:<br>eg: he declined.                                                                                                    | a small gift (e.g. a meal or plant); He did not respond, i.e. he declined.                |
| Using an ampersand instead of "and"                         | Methodology & process                                                                                                    | Methodology and process                                                                   |
| Statements that sounds fake                                 | customer-focused, quality-focused<br>We are committed to Top-quality<br>Full-service, "Uniquely qualified" or "unique", "The right<br>choice",<br>"Trustworthy" or "You can trust us " | Delete                                                                                    |

## Making Finer Adjustments to Tone and Rhythm

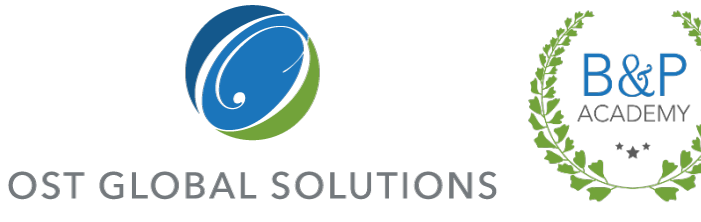

Improving tone and rhythm requires careful attention to the meaning and sound of the words in the text.

- A paragraph containing multiple types of sentences is easier to read; vary between simple sentences containing one subject-verb clause and complex ones containing more than one.
- Trim out any writing that is overly-formal, ponderous, or that uses complicated words where simple ones will do.
- Be careful to keep only customer-specific buzzwords.
- Don't try too hard to impress the evaluators; inform them and let the facts speak for themselves.

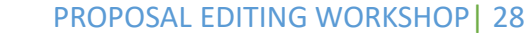

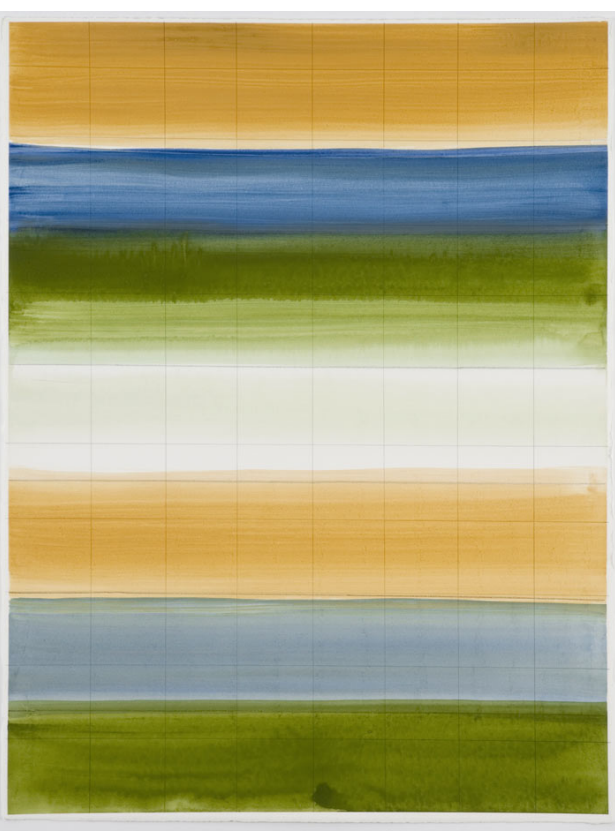

#### Editing Automation and Document Refinement Tools

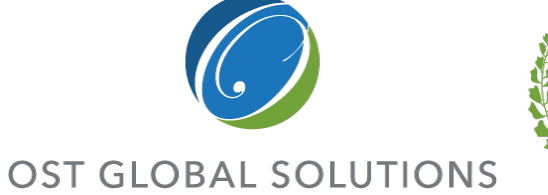

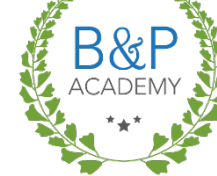

- Hemingway App (checks readability and other writing problems, free if used online).
- PerfectIt (tab in Word, checks for inconsistencies that are hard to catch – periods after bullets, inconsistent use of capitalization, etc.).
- WordRake (tab in Word, cuts out the unnecessary words or phrases that creep into your writing).
- Grammarly (grammar checker and proofreader superior to Word).
- ProWritingAid (Analyzes writing and reports on areas such as overused words, writing style, sentence length, grammar and repeated words and phrases).
- Document Analyzer by Atebion (shreds RFP, analyzes for readability and bad language).
- VisibleThread (shreds RFP, analyzes for bad language).

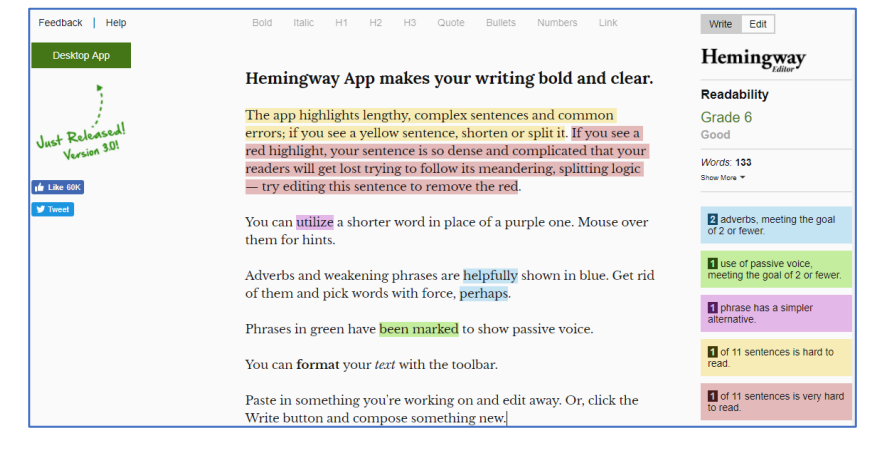

#### Exercise

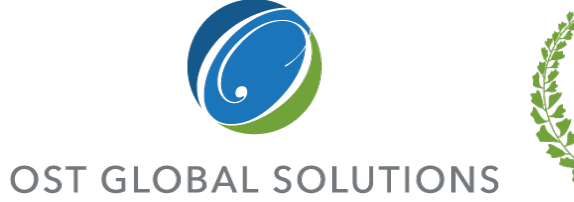

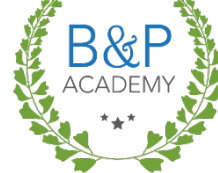

Put your copy editing and proofreading skills into practice.

- Use Hemingway App (<u>www.hemingwayapp.com</u>) – cut and paste text straight into the app. Get rid of as much color as possible.
- Check the readability statistics first.
- Copy edit the handout either using the app or in Word using CTRL+H, Word automation, and manual methods.
- Check the statistics in Word to see how the section has improved.

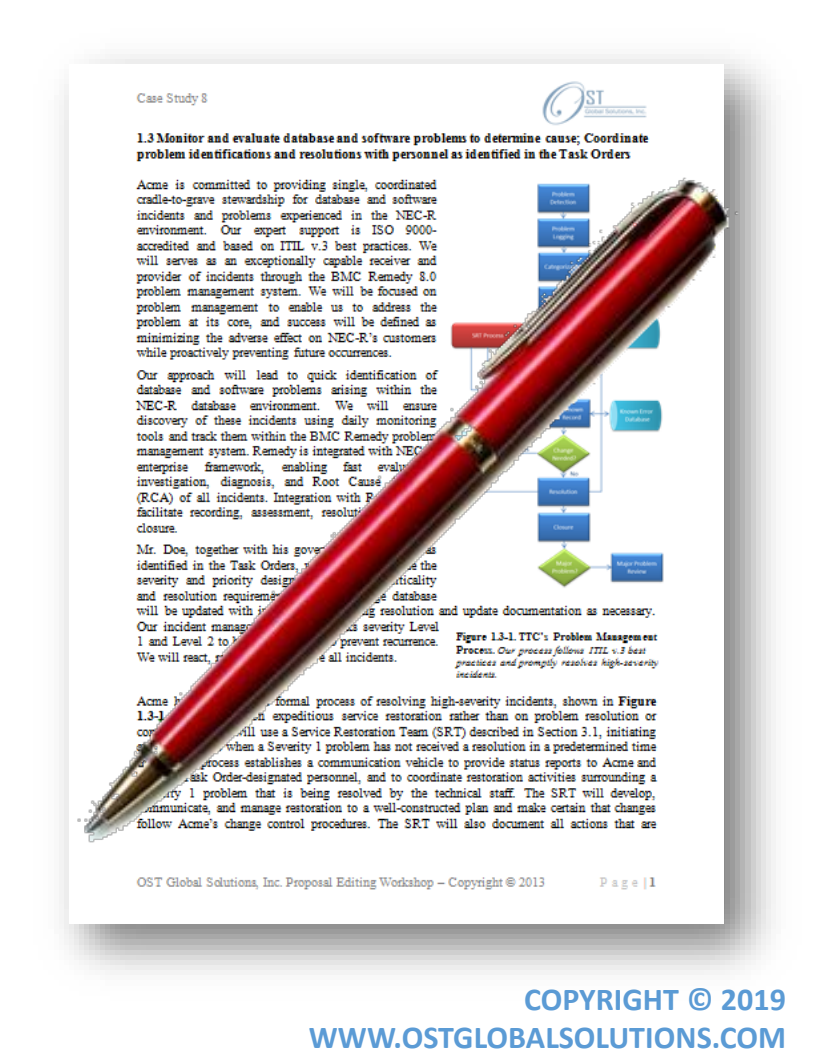

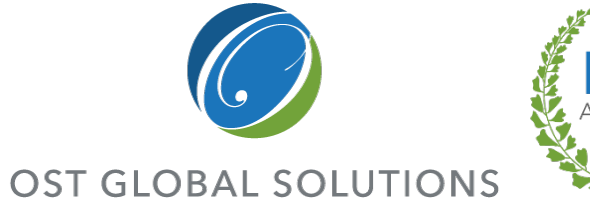

#### B&P ACADEMY

#### JOHN DOE

Full Address • City, State, ZIP • Phone Number • E-mail

#### WORK EXPERIENCE:

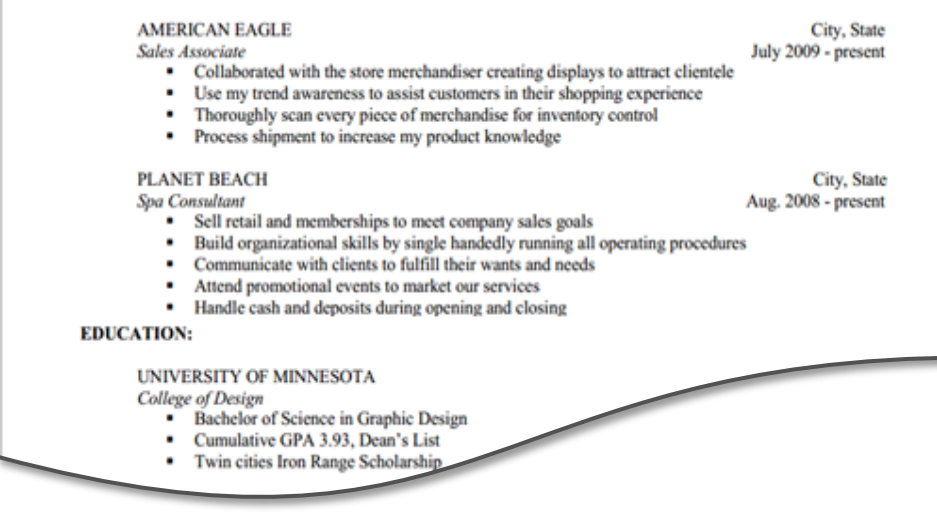

# Editing Resumes and Past Performance

Module 8

## Cutting Resumes to the Right Page Count

- Create a style guide specifically for resumes using comment function and sample resume.
- Use "telegraphese" to shorten bullet points:
  - Eliminate unnecessary articles (a, an, the).
  - Take out conjunctions, if possible.
  - Use either present or simple past tense for • all verbs.
- Focus on describing experience that is directlyrelevant to the statement of work.
- If a paragraph or bulleted list contains lines with only one or two words in them, see how you can trim the sentence to pull those stray words up.
- The biggest challenge is to ensure consistency between resumes.

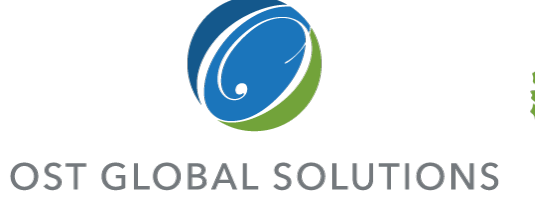

| S R R L    |   |
|------------|---|
| ACADEMY    | J |
| - <b>X</b> | ý |
|            |   |
|            |   |

| oloyee Name and Proposed Po:<br>First, Last Name and Nickname,<br>o Jeny (Brue) Smith<br>o Sarah Johnson | First and Last Name – Quality Assurance Specialist<br>Resume No. 1 of 10 |                                              |                         |                                                    |                     |
|----------------------------------------------------------------------------------------------------|--------------------------------------------------------------------------|----------------------------------------------|-------------------------|----------------------------------------------------|---------------------|
| Resume Number: Times New I                                                                               | Current Employer                                                         |                                              |                         | Availability                                       |                     |
| posed Position: Times New Ro                                                                             | Security Clearance                                                       | Annual Salary*                               | Estimated An            | inual Total Estima                                 | ated Hours To       |
| Program Manager, Human Reso                                                                              |                                                                          | ,                                            | Hours Worke             | d Be Worked<br>This Contra                         | Annually Under      |
| emaining Table Headings: T                                                                               | xx                                                                       | *See Cost Proposal<br>Page #XX               | xx                      | xx                                                 |                     |
|                                                                                                    |                                                                          | Summ                                         | ary Qualification       | 8                                                  |                     |
| n Rox Content: Times New R<br>Jurrent Employer<br>(vailability<br>ecurity Clearance                      | Why this person is abso                                                  | lutely the best fit for the                  | job -ą,salęs, pito      | n                                                  |                     |
| Signed Letter of Intent                                                                                  |                                                                          |                                              |                         |                                                    |                     |
| nmary Qualifications: Times N                                                                            | RED Requirements Con                                                     | Relevancy of Education                       | on, Background,         | and Experience                                     | Meets?              |
| lst Line: Mr. (Ms. NAME has ov                                                                           | or industrial school or G                                                | icuale of nigh school, the<br>ED equivalent. | RFP Requ                | lirement: xxx                                      | YES                 |
| s possible.                                                                                              | RFP Requirements: Fi                                                     | ve (5) years experience                      | In How Our              | Candidate Meets the                                | Exceeds?            |
| the or she was in the Service, in                                                                        | inspections on naval shi                                                 | rance and control<br>In Hull Mechanical      | REP Requ                | irements: xxx                                      | YES                 |
| ummarize relevant accomplishr                                                                            | Electrical, Electronic systems for specification and                     |                                              |                         |                                                    |                     |
| old text if person has experied                                                                          | engineering drawing requirement compliance.                              |                                              |                         | Security of a Marchaeller                          | Eveneda?            |
| in the second and the second                                                                             | experience which has p                                                   | rovided a practical                          | RFP Regu                | Candidate Meets the<br>lirements: xxx              | YES                 |
| ist One:                                                                                                 | knowledge of quality as                                                  | surance programs, qual                       | ty                      |                                                    |                     |
| <ul> <li>Supporting (Customer nam)</li> </ul>                                                            | control inspection systems, machining skills, and a                      |                                              |                         |                                                    |                     |
| current programs                                                                                         | methods, and techniques                                                  | which may be obtained                        | ordo,                   |                                                    |                     |
| <ul> <li>Supporting the end user (st</li> </ul>                                                          | concurrently with the ex                                                 | perience listed in paragr                    | aph                     |                                                    |                     |
| <ul> <li>List KER areas</li> </ul>                                                                       | 2 above.<br>RED Requirement: Co                                          | III I I I I I I I I I I I I I I I I I        | How Our                 | Condidate Moste the                                | Monte?              |
| ListTwo                                                                                                  | Inspector by American 3                                                  | Society for Nondestructiv                    | e RFP Requ              | irement: xxx                                       | YES                 |
| <ul> <li>List SOW Areas of experies</li> </ul>                                                           | Testing or equivalent or                                                 | ganization.                                  |                         |                                                    |                     |
| numbers if necessary                                                                                     | Company, Dates (Mor                                                      | th Year to Month Yea                         | Thistory and Ac         | complianmenta                                      |                     |
| -                                                                                                    | Position                                                                 |                                              |                         |                                                    |                     |
| vancy of Education, Backgrou                                                                             | Summary Description                                                      | of Responsibilities, Qua                     | antified Accomplia      | hments, and Bravo Zulu                             | 15                  |
| RFP Requirement:                                                                                         | Summary Description                                                      | of Responsibilities Ore                      | antified Accomplis      | innens, and bravo Zulu<br>Inments, and Bravo Zulu  | 10<br>15            |
| <ul> <li>Minimum of TOP SI<br/>(SCD CLEAR ANICE)</li> </ul>                                              | Company, Dates (Mor                                                      | th, Year to Month, Yea                       | r)                      |                                                    |                     |
| (SCI) CLEARANCE                                                                                          | Position                                                                 | of Responsibilities                          | Accession in the second | house and Drave Tele                               | -                   |
| <ul> <li>Must be trained, qual</li> </ul>                                                                | Summary Description     Summary Description                              | of Responsibilities Out                      | antified Accomplia      | inmenia, and bravo Zulu<br>ihmenta, and Bravo Zulu | ла<br>Дб            |
| perform the efforts s                                                                                    | <ul> <li>Summary Description</li> </ul>                                  | of Responsibilities, Qua                     | antified Accomplia      | hments, and Bravo Zulu                             | 15                  |
| <ul> <li>Key Personnel Requ</li> </ul>                                                                   | Company, Dates (Mor                                                      | ith, Year to Month, Yea                      | n i                     |                                                    |                     |
|                                                                                                    | Summary Description                                                      | of Responsibilities Out                      | antified Accomplia      | Internets and Bravo Zulu                           | 6                   |
| 1 g e                                                                                                    | <ul> <li>Summary Description</li> </ul>                                  | of Responsibilities, Qua                     | antified Accomplia      | hments, and Bravo Zulu                             | 15                  |
| -                                                                                                    | <ul> <li>Summary Description</li> </ul>                                  | of Responsibilities, Qua                     | antified Accomplia      | hments, and Bravo Zulu                             | 18                  |
|                                                                                                    | Company, Dates (Mor                                                      | itn, year to Month, Yea                      | ŋ                       |                                                    |                     |
|                                                                                                    |                                                                          |                                              |                         |                                                    |                     |
|                                                                                                    |                                                                          |                                              | Resume 1 of 10          | ), Quality Assurance Speci                         | altst • Page 1 of 2 |

COPYRIGHT © 2019 WWW.OSTGLOBALSOLUTIONS.COM

#### Editing Past Performance Sections for Compliance, Relevancy, Length, and Consistency

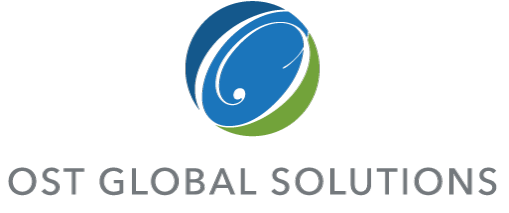

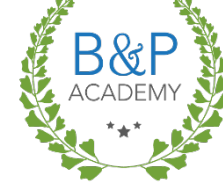

- Check the template for compliance.
- Ensure consistency in addresses, dates, numbering, punctuation, the way the contract is presented in the contract overview and other information.
- Ensure length and level of detail are consistent between different past performances.
- Reduce any information not directly-relevant to the contract.
- Double-check contact information to see if it is still valid by asking if the proposal team has pre-called references.

| 1. Project: Title                                                                                                    |                              |                                                                                                    |  |  |  |
|----------------------------------------------------------------------------------------------------|------------------------------|----------------------------------------------------------------------------------------------------|--|--|--|
| 2a. Reference/Technical POC:<br>Name:<br>Address:<br>Phone:<br>Email:2b. Reference/Contracting POC:<br>Name:<br>Address:<br>Phone:<br>Email:3. Contract Number:<br>xxx4. Contract Period of Performance<br>xxx5. Contract Type:<br>xxx6. Contract Value:<br>xxx |                              | 2b. Reference/Contracting POC:         Name:         Address:         Phone:         Email:         4. Contract Period of Performance:         xxx         6. Contract Value:         xxx |  |  |  |
| 7. Contra<br>Xxx                                                                                                    | 7. Contract Overview:<br>Xxx |                                                                                                    |  |  |  |
| Relevan<br>cy to the<br>Scope of<br>Work:                                                                                                    | How Our Team Meets o         | or Exceeds the Requirement:                                                                                                    |  |  |  |
| SOW<br>3.1                                                                                                    | XXX                          |                                                                                                    |  |  |  |
| SOW<br>3.2                                                                                                    | XXX                          |                                                                                                    |  |  |  |
| SOW<br>4.1                                                                                                    | XXX                          |                                                                                                    |  |  |  |
| SOW<br>4.2                                                                                                    | XXX                          |                                                                                                    |  |  |  |
| SOW<br>4.3                                                                                                    | XXX                          |                                                                                                    |  |  |  |
| <i>SOW</i>                                                                                                    | <i>W</i> xxx                 |                                                                                                    |  |  |  |
| Problems Encountered and Their Resolution:                                                                                                    |                              |                                                                                                    |  |  |  |
| <b>IMPORTANT NOTE FOR YOU WHEN YOU ARE</b><br><b>PREPARING THIS PAST PERFORMANCE:</b><br>Addressing a problem head on and showing your own twist on how you solved<br>that problem is your chance to tell your side of the story about how                      |                              |                                                                                                    |  |  |  |

this is your chance to acknowledge it before it's too late

COPYRIGHT © 2019 WWW.OSTGLOBALSOLUTIONS.COM

#### Exercise

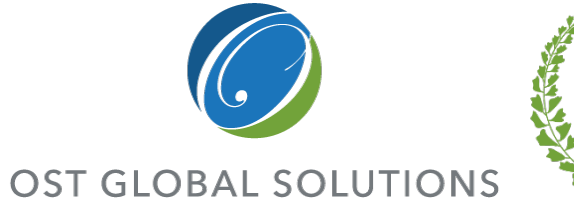

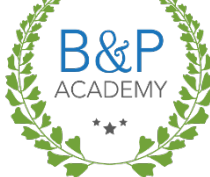

#### Practice working with a resume

- Identify how to cut the resume down to 2 pages.
  - What areas would you cut wholesale?
  - Are there any tricks you could use in trimming, but not losing, valuable information?

|                                                                       | George Smith -             | Program Ma                           | nager                           |                                        |
|-----------------------------------------------------------------------|----------------------------|--------------------------------------|---------------------------------|----------------------------------------|
|                                                                       | Resume                     | No. 1 of 8                           | -                               |                                        |
| Current Employer                                                      | Location                   |                                      | Availability                    | Security Clearance                     |
| Acme, Inc                                                             | Rockville, M               | D                                    | 100%                            | Secret                                 |
| 7                                                                     | Summary                    | Qualifications                       |                                 |                                        |
| Mr. Smith has excelled du                                             | iring over 42 years        | of progressively                     | responsible e                   | xperience in the                       |
| operation, maintenance ar                                             | d repair of US Nav         | y ship Hull, Mec                     | hanical, Elect                  | trical and                             |
| Electronic systems and eq                                             | uipmentThis inclu          | udes <b>nearly</b> 27 y              | ears experien                   | ce managing the                        |
| design, test, maintenance                                             | or operation of Hull       | l, Mechanical, E                     | lectrical, or El                | ectronic Systems                       |
| and equipment and nearly                                              | 10 years experience        | e managing eng                       | ineering and                    | logistic projects                      |
| involving development an                                              | d installation of alt      | erations on Navy                     | shipsWhile                      | e in the US Navy,                      |
| his demonstrated technica                                             | i, management and          | leadersnip excel                     | lence earned i                  | um the rank of                         |
| commander (U-3) Limited                                               | a Duty Officer, spec       | hanzing in ship s<br>has directly me | system mainte                   | nance, test, repair                    |
| and operation. In the priva                                           | his solicitation. In t     | his 42 more corre-                   | mageu several<br>r. ha has dira | contracts or scope                     |
| managed contract program                                              | ins somenation, in terface | d with Navel Se                      | a, ne nas une                   | mmand Naval                            |
| Surface Warfare Center                                                | Naval Shinyard             | SUPSHIP and                          | Type Comma                      | nder                                   |
| organizations at all level                                            |                            |                                      | .,                              |                                        |
| Rela                                                                  | vancy of Education,        | Background, an                       | d Experience                    |                                        |
| RFP Requirements: 15 y                                                | ears experience            | How Our Can                          | didate Meets                    | Significantly                          |
| in management of engineer                                             | ring projects              | the RFP Requ                         | irements:                       | Exceeds                                |
| involving maintenance, re                                             | pair, testing,             | Mr. Smith has:                       | acquired over                   | 27 years of                            |
| product improvement, or a                                             | lteration of naval         | 27 years of ma                       | nagement                        | experience                             |
| ship Hull, Mechanical, El                                             | ectrical, or               | experience in t                      | he required                     |                                        |
| Electronic systems and eq                                             | upment including           | areas in the per                     | 10d from 198                    | ) to the present,                      |
| 5 years of associated prog                                            | ram management.            | while employe                        | d as program                    | manager for 1.7                        |
| which could have been ob                                              | toined                     | 0.5 years at Actile,                 | nic.; 5.7 year<br>alvaia & Tach | s al QED Systems,<br>nologu: 1 5 years |
| concurrently:                                                         |                            | at Information                       | Technology S                    | olutions: 1 3 years                    |
| <ul> <li>10 years of working ex</li> </ul>                            | perience in                | at Envision/Xe                       | notechnix: an                   | d 18 years as a                        |
| engineering projects in                                               | volved in design.          | U.S. Navy Lim                        | ited Duty Off                   | icer in a variety of                   |
| test, maintenance, or op                                              | eration of Hull,           | management ro                        | oles.                           |                                        |
| Mechanical, Electrical,                                               | or Electronic              | <ul> <li>Over 42 year</li> </ul>     | urs of working                  | g experience in                        |
| Systems and equipment                                                 | t. A bachelor's            | engineering                          | projects invol                  | ved in design, test,                   |
| degree in a non-enginee                                               | ring discipline            | maintenance                          | or operation                    | of HM&E and                            |
| with an advanced degre                                                | e in business              | Electronic S                         | ystems from 1                   | 1965 to the present                    |
| administration may be                                                 | substituted for            | while emplo                          | yed for 27 ye                   | ars as discussed                       |
| Inis.                                                                 |                            | above, and I                         | o additional 3                  | ears as a Fire                         |
| <ul> <li>a years working experi<br/>orginosting and leadet</li> </ul> | ence in                    | Control Tech                         | inician in the                  | US INSVY.                              |
| involving davalance et                                                | and installation of        | - ivearly 10 y                       | and lonistics                   | experience in<br>miasta involuine      |
| alterations on New shi                                                | and instantation of        | development                          | and logisticp                   | ion of alterations                     |
| Engineering or Nevel 4                                                | rchitecture from           | on FEG CO                            | LHA and M                       | HC class shine                         |
| an accredited college of                                              | r university or            | from 1995 to                         | the present s                   | nd all class Navy                      |
|                                                                       | and an inclusion           | altin alterna                        |                                 | - Chie 00                              |
| possession or a professi                                              | onal engineers             | SIND CLASSES                         | in the course (                 | or ms 28 year                          |

Resume 3 of 8, Program Manager • Page 1 of 4

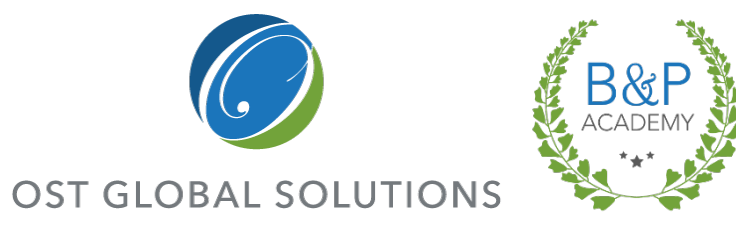

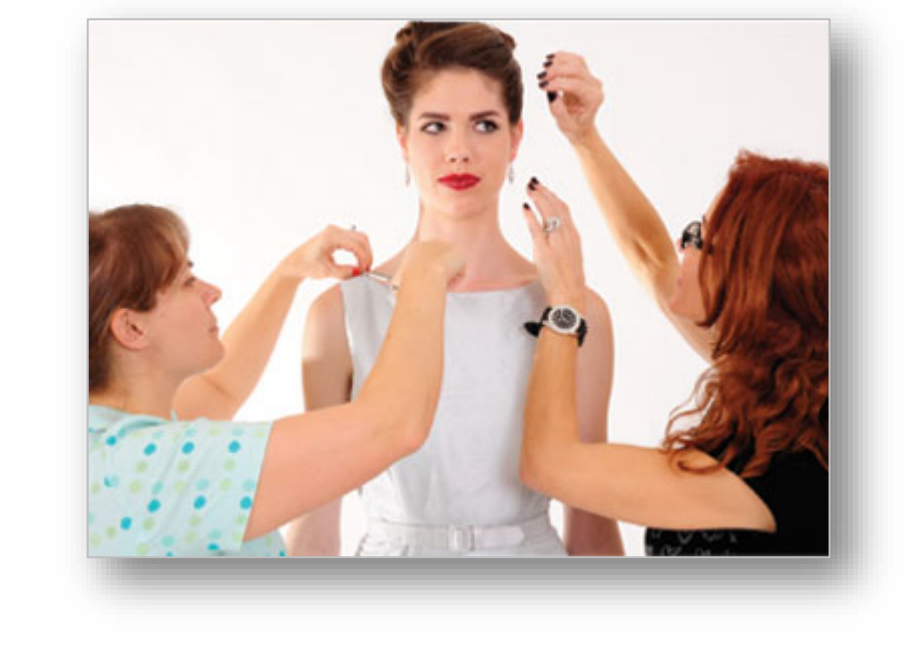

## Last Touches

Module 9

#### 10 Items to Check in a Proposal for Consistency and Professional Appearance

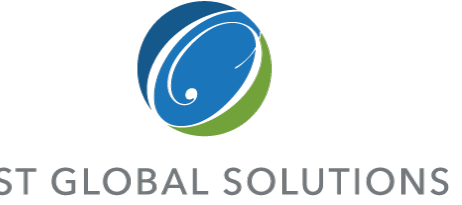

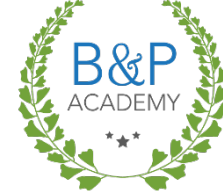

- 1. Header styles are applied consistently.
- 2. Bulleted lists use the same bullets and indentation.
- 3. Consistent style is used for body text.
- 4. Header levels are balanced throughout the document outline.
- 5. Sections longer than two pages are broken down into subsections.
- 6. Page headers and footers are consistent across sections; if the requirement is to print double-sided, pagination alternates and sections start on odd pages, with blank pages inserted where needed.
- 7. Check font colors to make sure they are the same RGB values throughout; note exhibits that need to be put in the same palette.
- 8. Page numbers in the document increment correctly across section breaks.
- 9. Figure and table numbers increment correctly, and none are missing.
- 10. All exhibits are introduced in the text and have titles and action captions.

#### What to Look for When Editing for **Aesthetics**

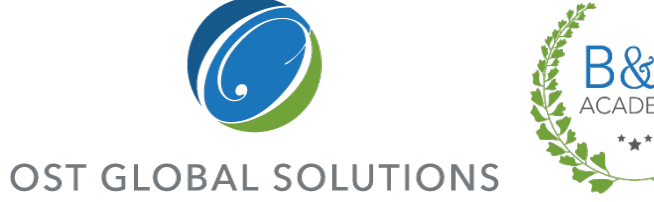

Evaluate the template of the document for color, layout, compliant margins, and a balanced, attractive look overall.

- Check the style sheet to make sure there are definitions for each style used in the document.
- Look at how graphics are placed to make sure they are within the margins and that the text that flows around them is readable.
- Print out the document in hard copy and look at it page-by-page to check for excessive white space, any misplaced text or graphics, or other unattractive features.
- Make sure sections don't start in inappropriate locations (e.g. at the very bottom of a page with no text to follow).

esther

## Rules for Desktop Publishing for Editors

- Use only one space after punctuation, periods included. IF you justify the text, Microsoft Word automatically adjusts spacing for the best legibility.
- Use a single return to start a new paragraph, and adjust spacing using Word line spacing settings and text styles.
- Use fewer fonts; one for text, one for headers, and another one for captions is plenty.
- Use ragged-right or fully justified text appropriately.
- Use centered text sparingly. Left-aligned is ideal now.
- Use the alphabet-and-a-half rule to choose the right font size and decide whether you can wrap graphics or not.
- Minimize the use of all caps.
- Use proper typographical punctuation.
- Don't use frames, boxes, or borders for no reason; they look dated, like white socks and a dress.
- Flag any graphic that contains clipart for rework.
- Use more white space, if you can.

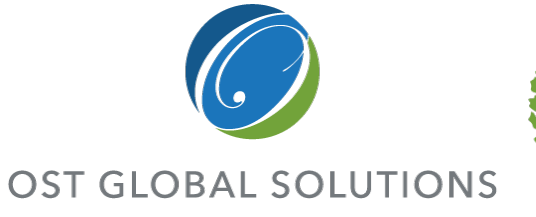

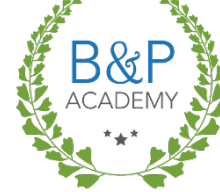

Alphabet-and-a-half line length rule: When inserting focus boxes and graphics and wrapping text, the alphabet-and-a-half rule places the ideal line length at 39 characters regardless of type size. Measure the line length in inches or picas for your chosen body copy font using the alphabet-and-a-half rule. This is one of the measurements you'll use in finding the ideal line length/column width for your proposal (if you have a choice, of course).

Lines of type that are too long or too short slow down reading and comprehension. Combine the wrong line length with the wrong type size and the problem is magnified.

Lines of type that are too long or too short slow down reading and comprehension. Combine the wrong line length with the wrong type size and the problem is magnified.

## Lines of type that are too long or

## Ensuring All Changes Are Made and Preventing New Errors

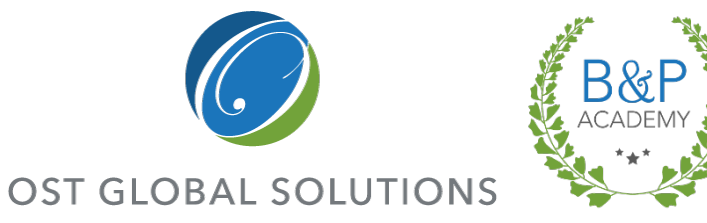

Proofreading is a job only for the most observant and methodical people.

- Check the edited document against the redlines word-for-word, confirming that each change has been made.
- When editing electronically with Track Changes, proofreading is a fairly simple task.
  - Do not accept or reject all changes in a document.
  - Instead, examine each one to make sure it does not introduce new errors.
- Proofreading from hard copy redlines to the document is more tedious.
  - It's easiest if you print out a copy of the edited document and compare hard copy to hard copy; use highlighter to check off all the changes that have been inserted.
  - You can also compare the redlines to the document on the screen and use the CTRL+F function.

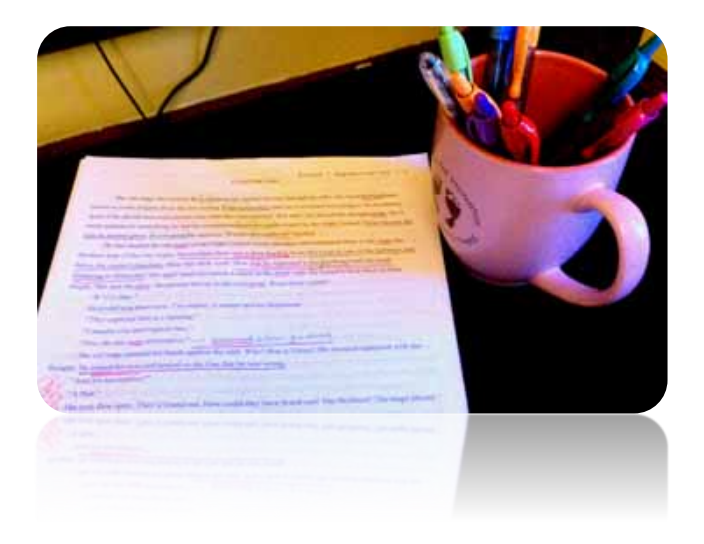

## Generating an Acronym Table

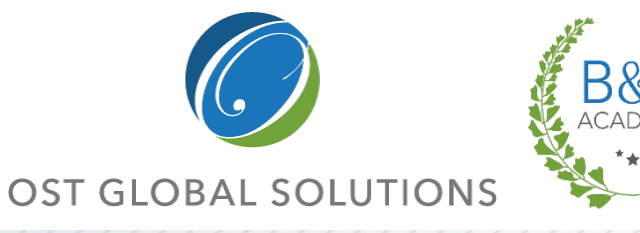

There is no reason to generate an acronym table manually in the abundance of tools.

- Recommended software: AcroSeeker by Scion Analytics, Formerly Atebion, LLC – scionanalytics.com.
- Can come with the Document Analyzer suite.
- Finds all acronyms in a document and compiles them in a Word table.
- Includes acronyms without a definition.
- Paid edition allows to analyze all proposal volumes at once.
- Has dictionaries and allows you to create your own dictionaries for reuse.

|            |                                                           |                              | Report generated on Wednesday, October 18, 2017 2-1                    |
|------------|-----------------------------------------------------------|------------------------------|------------------------------------------------------------------------|
| ummary     |                                                           |                              |                                                                        |
| 2<br>Sarj  | 14 20 17<br>distanción<br>Edució distanción<br>distanción | 3<br>Accommission<br>Defined | Z<br>Accessitis<br><u>Definition via</u><br>Dicticolary<br>Dicticolary |
| Acronyms F | ound                                                      |                              |                                                                        |
| CAGE       | Commercial and Government Entity                          | File Name                    | : T-ADC(X) Ship RFP Section C.rtf                                      |
| CFM        | Contractor Furnished Material                             | Acronym                      | Definition                                                             |
| CONREP     | Connected Replenishment                                   | CAGE                         | Commercial and Government Entity                                       |
| CPRs       | Cost Performance Reports                                  | CFM                          | Contractor Furnished Material                                          |
| CSA        | Configuration Status Accounting                           | CONREP                       |                                                                        |
| OWES       | Contractor Work Bassicloum Structure                      | CPRs                         | Cost Performance Reports                                               |
| ciros      |                                                           | CSA                          | Configuration Status Accounting                                        |
| DRL        | Data Requirements List                                    | CWBS                         | Contractor Work Breakdown Structure                                    |
| EVMS       | Earned Value Management System                            | DRL                          | Data Requirements List                                                 |
| GFE        | Government Furnished Equipment                            | EVMS                         | Earned Value Management System                                         |
|            |                                                           | GFE                          | Government Furnished Equipment                                         |
|            |                                                           | GFM                          | Government Furnished Material                                          |
|            |                                                           | HE                           | Human Engineering                                                      |
|            |                                                           | HMMP                         | Hazardous Material Management Plan                                     |
|            |                                                           | IBR                          | Integrated Baseline Review                                             |
|            |                                                           | ILSMP                        | Integrated Logistics Support Management Plan                           |
|            |                                                           | LSI                          | Large-Scale Integration                                                |
|            |                                                           | OEM                          | Original Equipment Manufacturer                                        |
|            |                                                           | PMR                          | Program Manager's Representative                                       |
|            |                                                           | PPPP                         | Program Pollution Prevention Plan                                      |

### Checking Numbering and Cross-Referencing for Figures and Tables OST

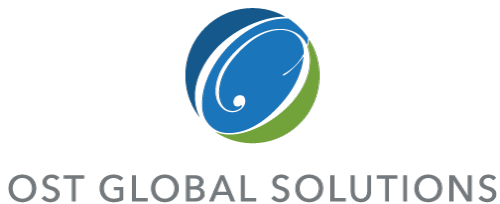

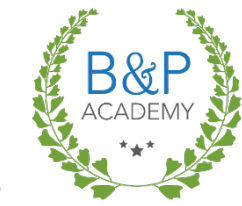

- First, review the document to ensure that all captions use the Caption style.
- Build an automatic table of figures and table of tables through the References ribbon in Word to check for missing or out-of-order numbers.
- To check cross-references, search for the word "figure" or "table" using Word's Find and Replace feature.
  - The sidebar will show you all instances where the word appears in the document.
  - This allows you to quickly check for missing cross-references.

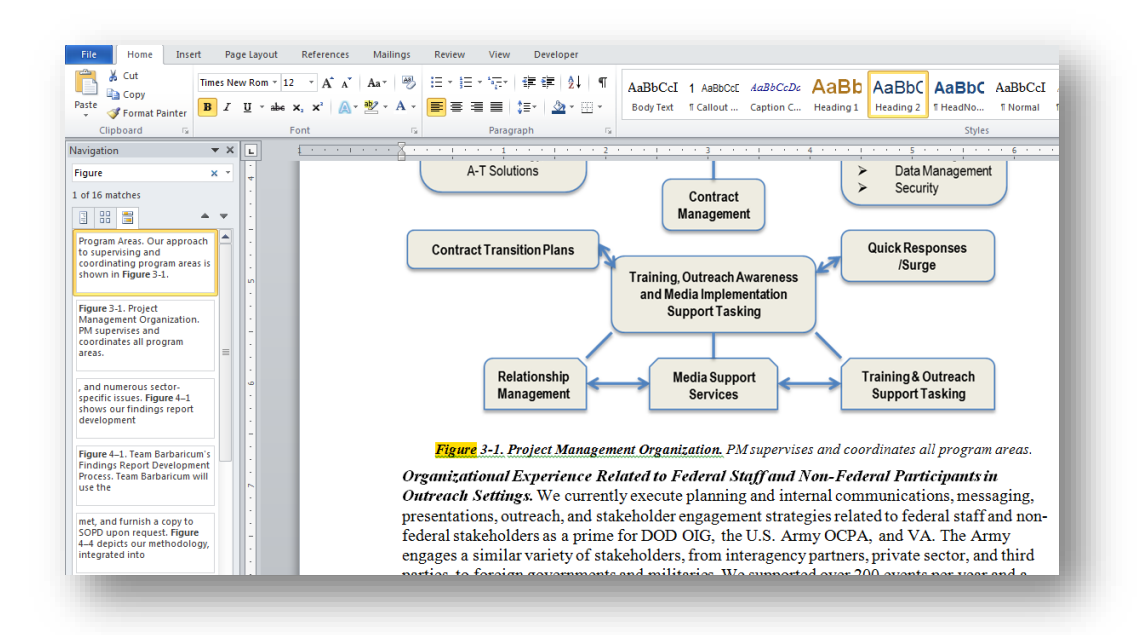

## **Modifying Styles If Needed**

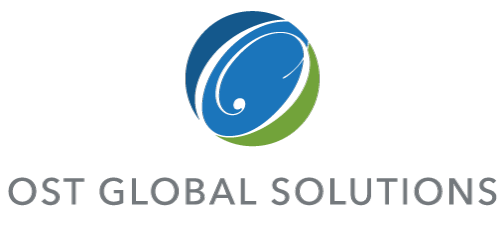

In a pinch, sometimes it is easier to make a fix rather than introducing another round of changes and sending a proposal to a desktop publisher.

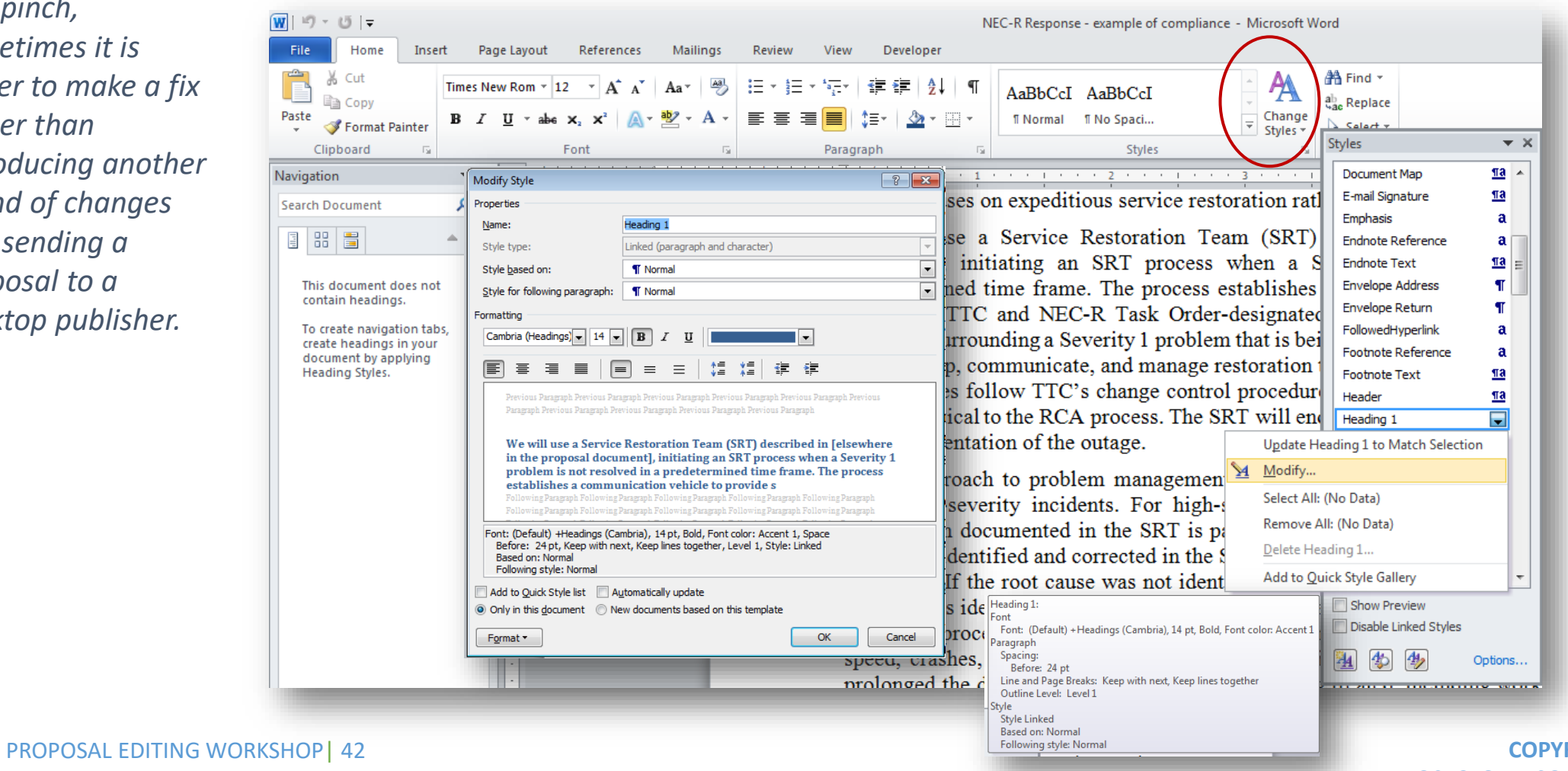

**COPYRIGHT © 2019** WWW.OSTGLOBALSOLUTIONS.COM

#### Cleaning up Style Sheets for Fast and Reliable Formatting

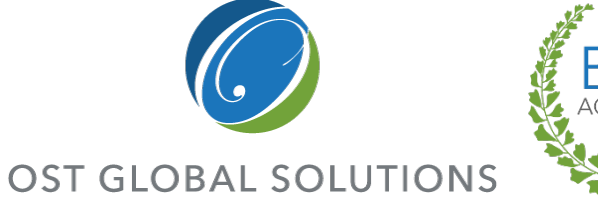

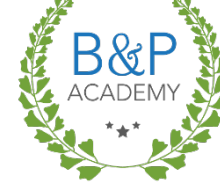

*De-cluttering styles early on will help keep the document clean.* 

- To prevent the style sheet from becoming crammed with unused styles, set default paste to text only.
- Ensure all styles are applied consistently throughout the document.
- To delete an unused style, open the Styles window, open the drop-down menu for the style, and select "Delete style".

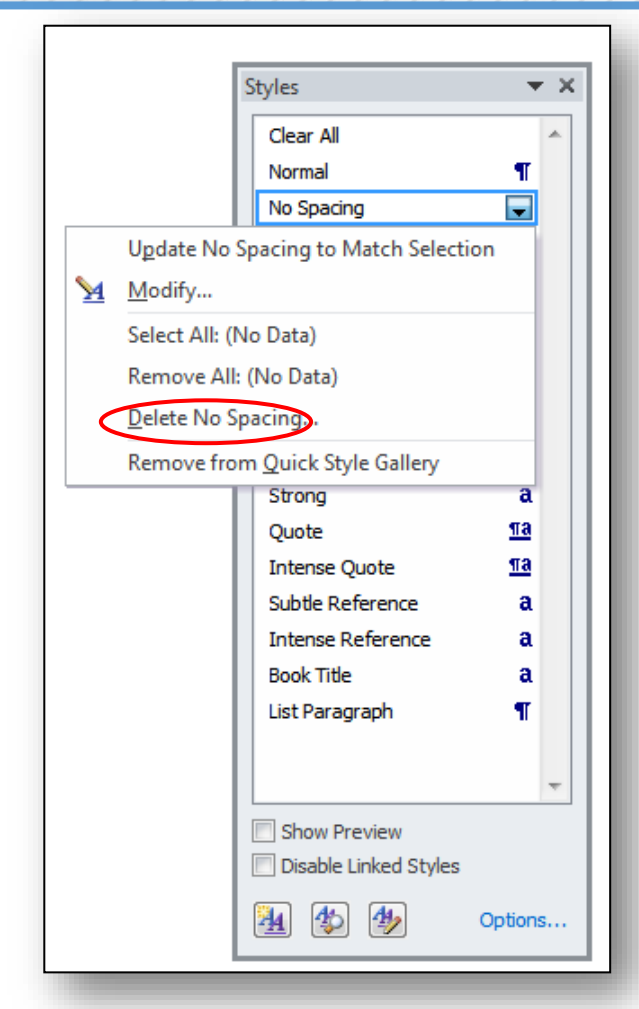

## Generating or Updating the Table of Contents

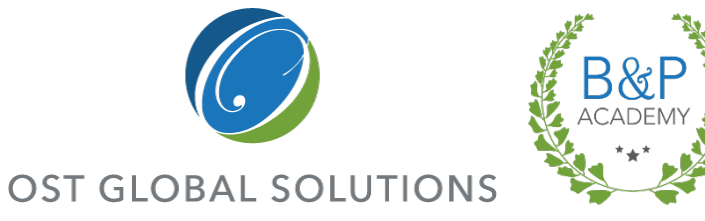

If you don't have the luxury of a desktop publisher, it is an editor's job to ensure the document has a table of contents, and a table of exhibits.

- To generate a table of contents, select the "Table of Contents" option in the References ribbon.
- Note that this will not work properly unless you have consistently applied the Heading 1 style to your first-level headers, Heading 2 style to the secondlevel headers, etc.
- To update the table of contents, rightclick on it, and either choose to update page numbers only or the entire table.

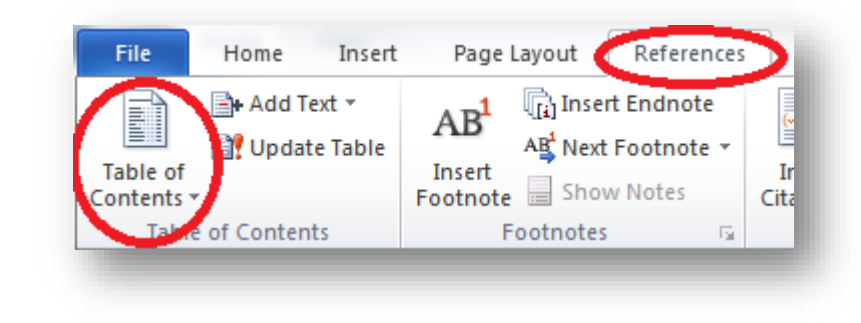

## **Recap and Summary**

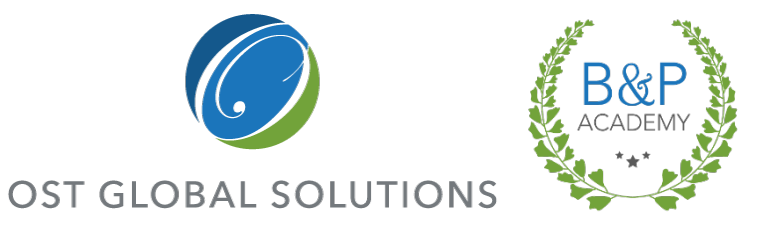

Let's go over what we've learned.

- Name different techniques for cutting down the page count.
- List the editing automation features in Word.
- List the 8Ws for better section flow.
- What are some of the rules of introducing graphics in text.
- Name some of the items that impact a proposal's professional appearance.
- What is your biggest take-away from this course?

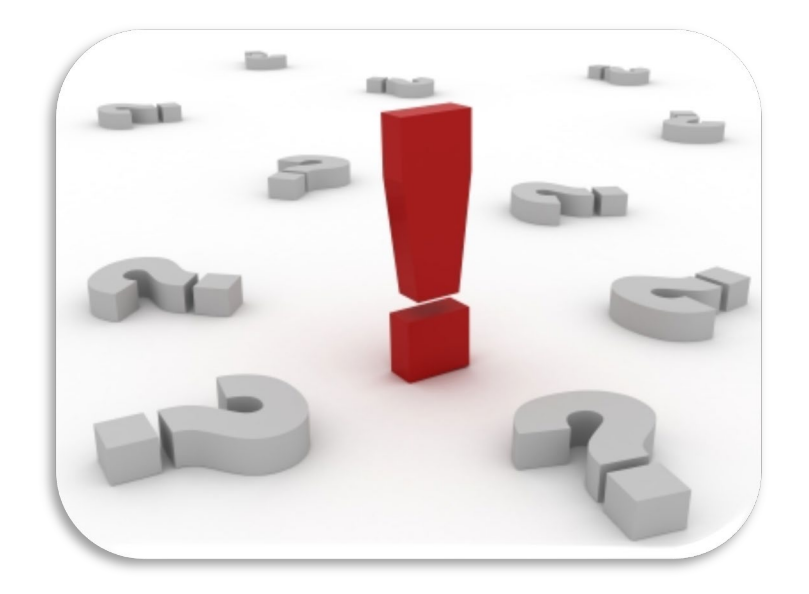

## Thank You for Attending!

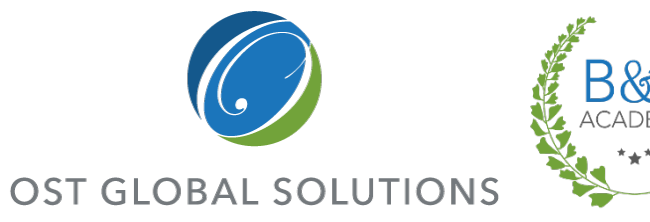

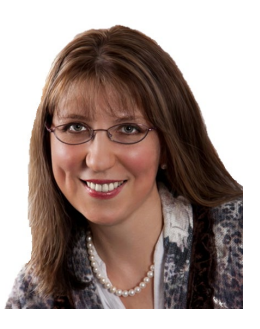

**Olessia Smotrova, CF. APMP, Fellow** President/CEO

**c:** 240.246.5305

**o:** 301.384.3350

e: <u>otaylor@ostglobalsolutions.com</u>

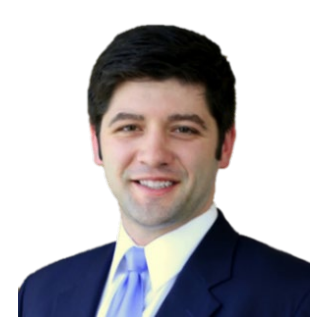

**David Huff** VP, BD and Operations

**c:** 513.316.0993

**o:** 301.769.6602

e: <u>dhuff@ostglobalsolutions.com</u>

7361 Calhoun Place, Suite 560

Rockville, MD 20855

#### www.ostglobalsolutions.com

COPYRIGHT © 2019 WWW.OSTGLOBALSOLUTIONS.COM